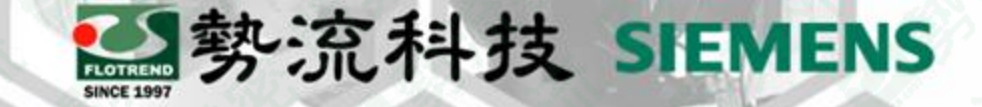

### 2023年5月26日

#### POWERTESTER PWT Post-Processing Tool-v2212參數說明

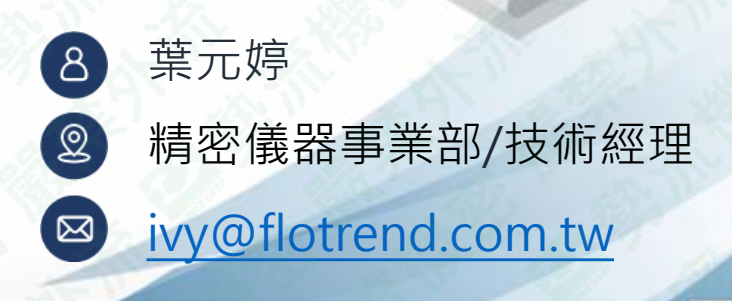

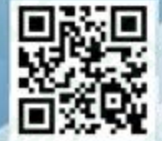

#### 開啟軟體

#### ▶ 點選PWT Post-Processing Tool

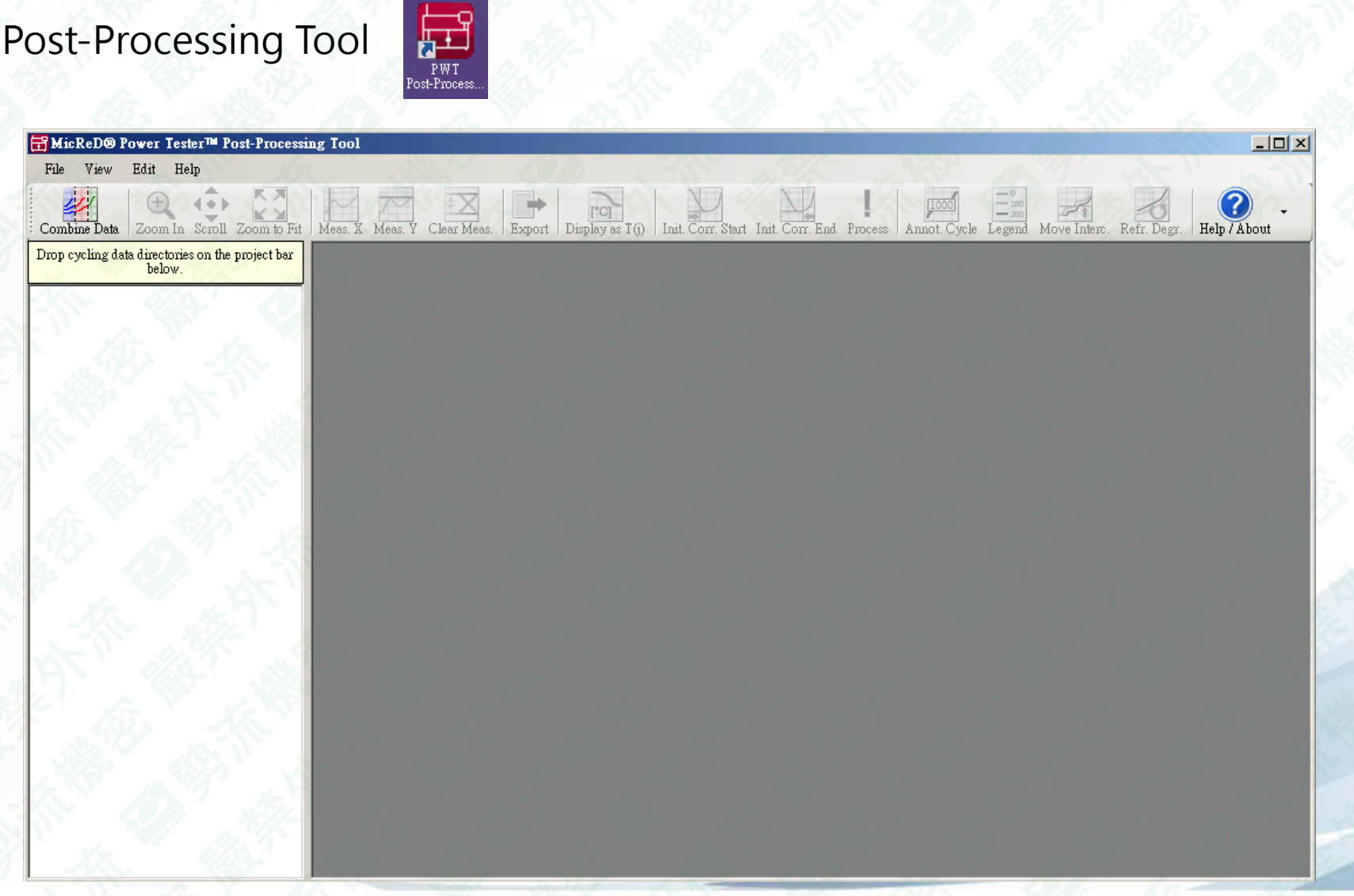

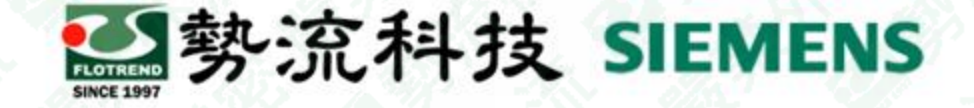

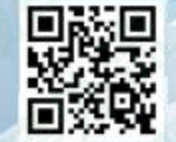

#### 開啟測試檔案

#### ▶ 將匯入至USB的資料,整個量測資料夾拖移至左邊空白處,即可開啟

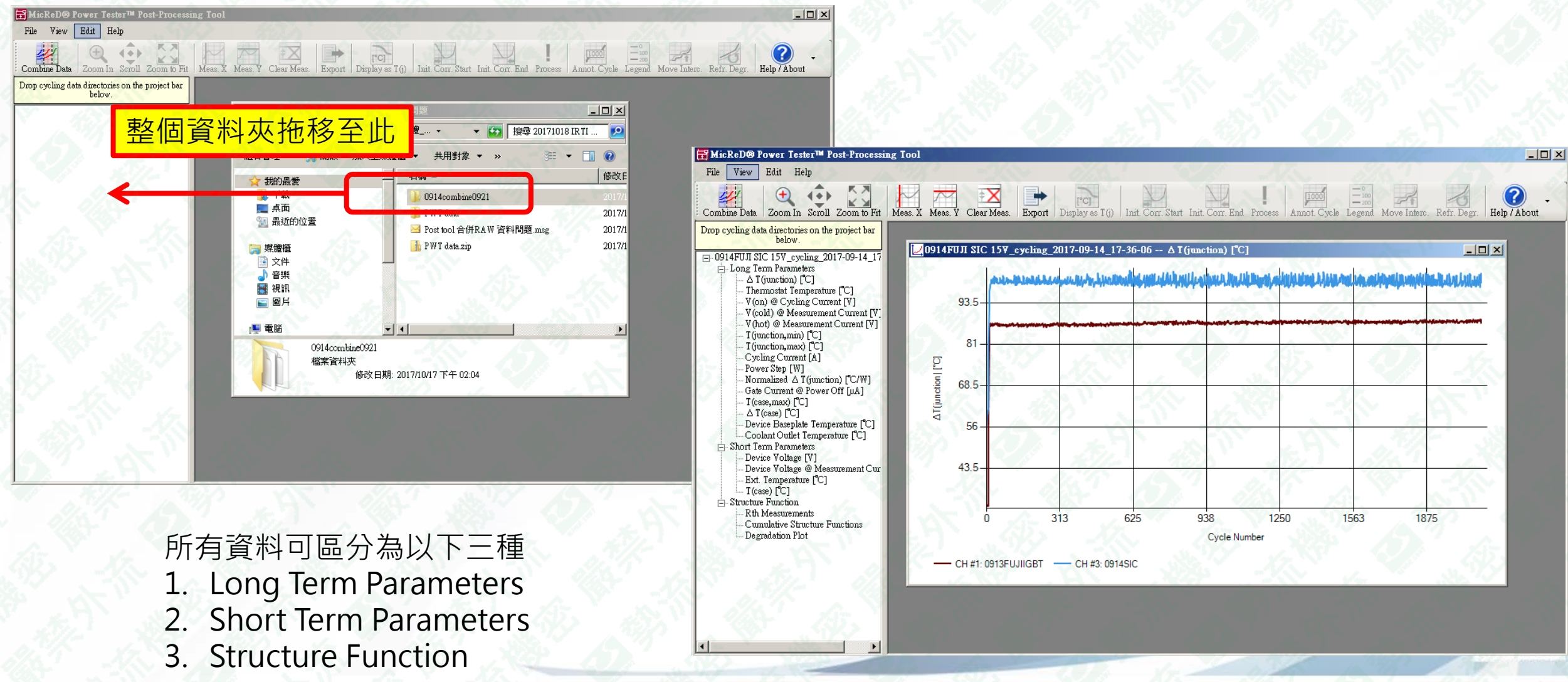

勢流科技 SIEMENS

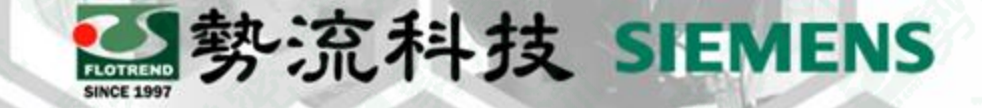

# Long Term Parameters

每一個迴圈中紀錄熱與電性數據

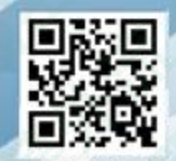

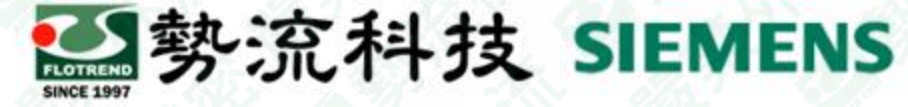

#### Long Term Parameters-AT (junction)

△T (junction)顯示每個功率迴圈(Power cycling)執行時,待測物的晶片溫度變化,單位°C

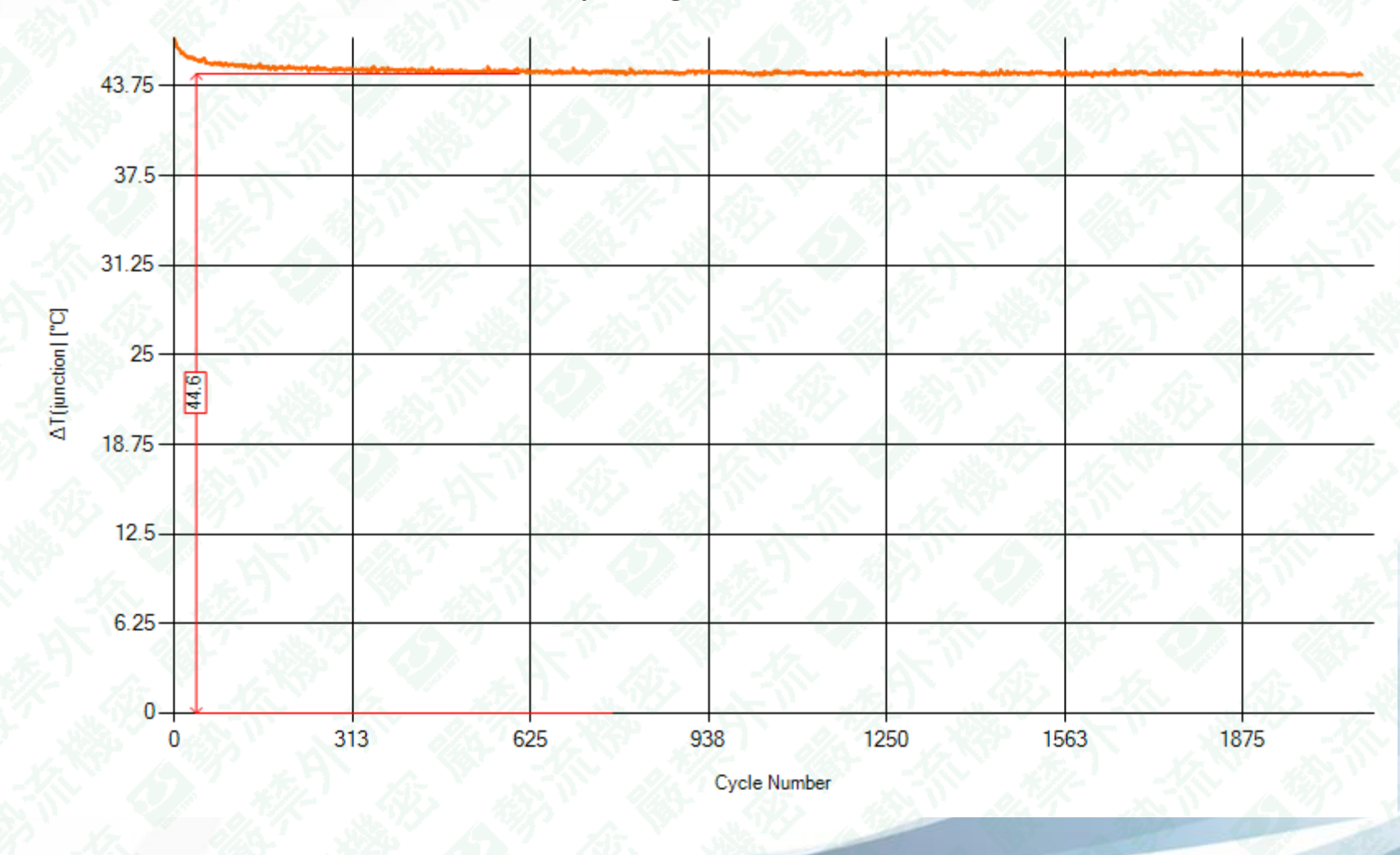

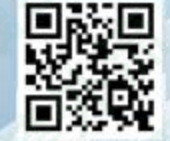

#### ▲ 熱流科技 SIEMENS Long Term Parameters - Thermostat Temperature(°C)

冰水機(Julabo)每個功率迴圈(Power cycling)執行時機台表頭溫度紀錄,單位°C

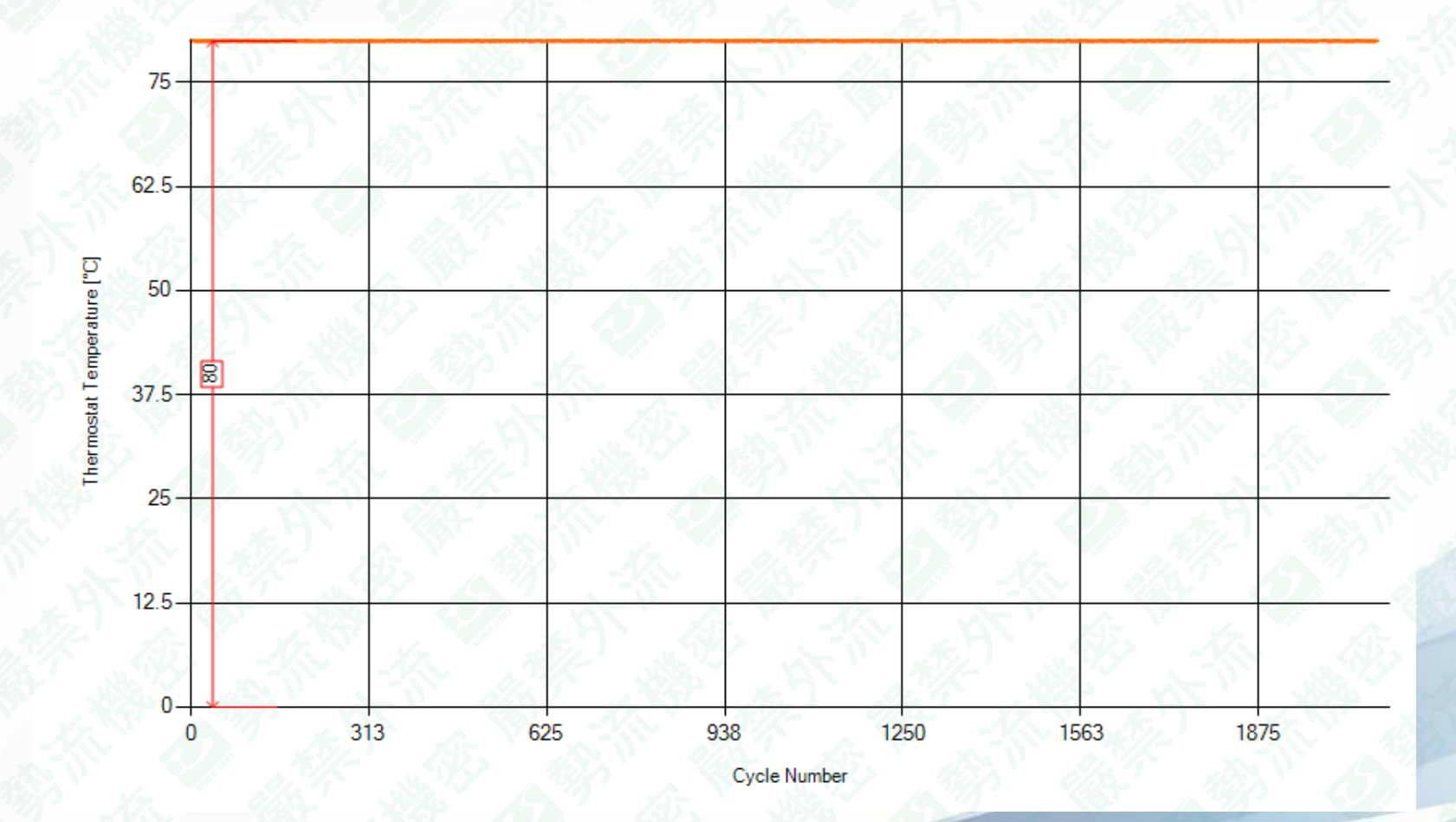

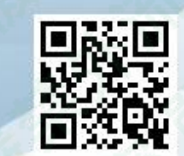

### Long Term Parameters -V(on) @ Cycling Current(V)

劉勢
流科技 SIEMENS

每個功率迴圈(Power cycling)執行時,cycling current電流運行下紀錄其電壓結果,單位V系統數據擷取時間解析度約0.02秒,此V(on)數據會擷取switch off前的最後8筆取平均做紀錄

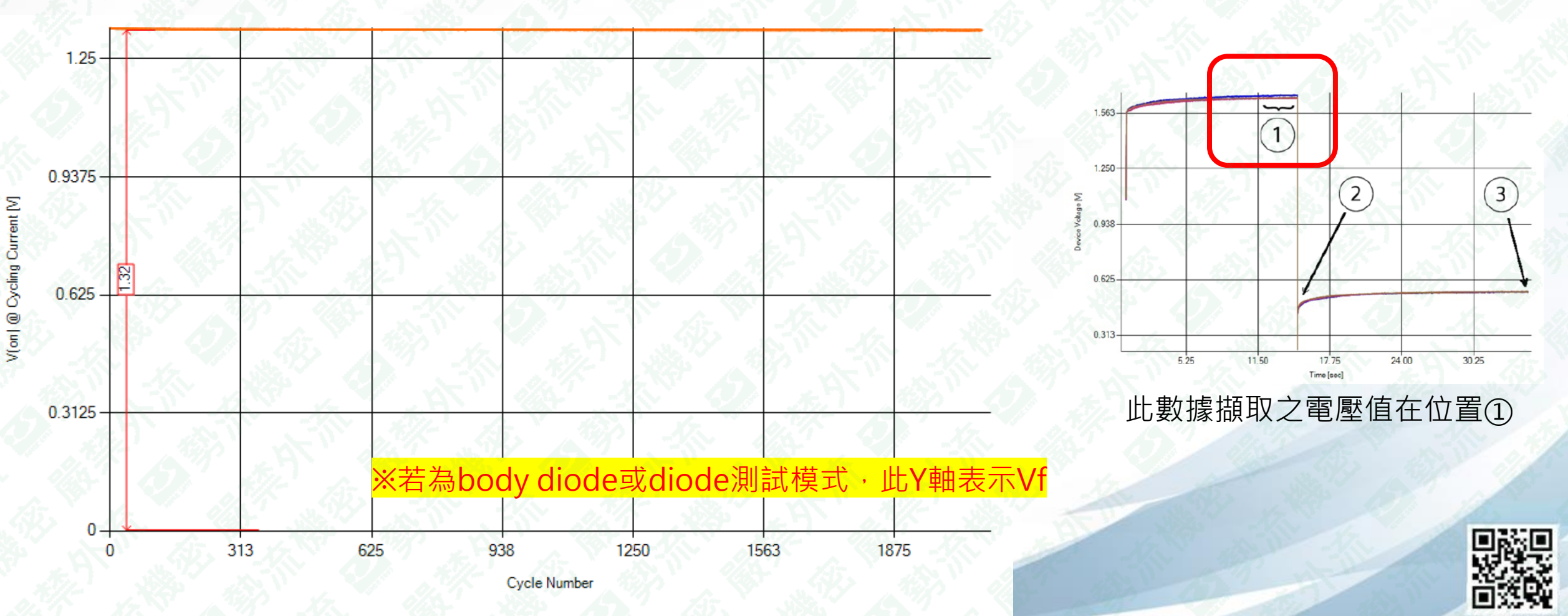

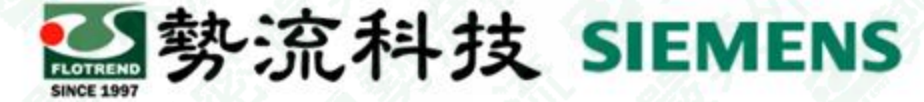

#### Long Term Parameters -V(on, cold) @ Cycling Current(V)

每個功率迴圈(Power cycling)執行時, cycling current電流運行下紀錄其電壓結果,單位V 此電壓結果將採用User設定的特殊delay時間進行擷取,可以選擇記錄不被溫度影響之 V<sub>DS</sub> 電壓值 V(on)數據會擷取指定時間後的前8筆取平均做紀錄

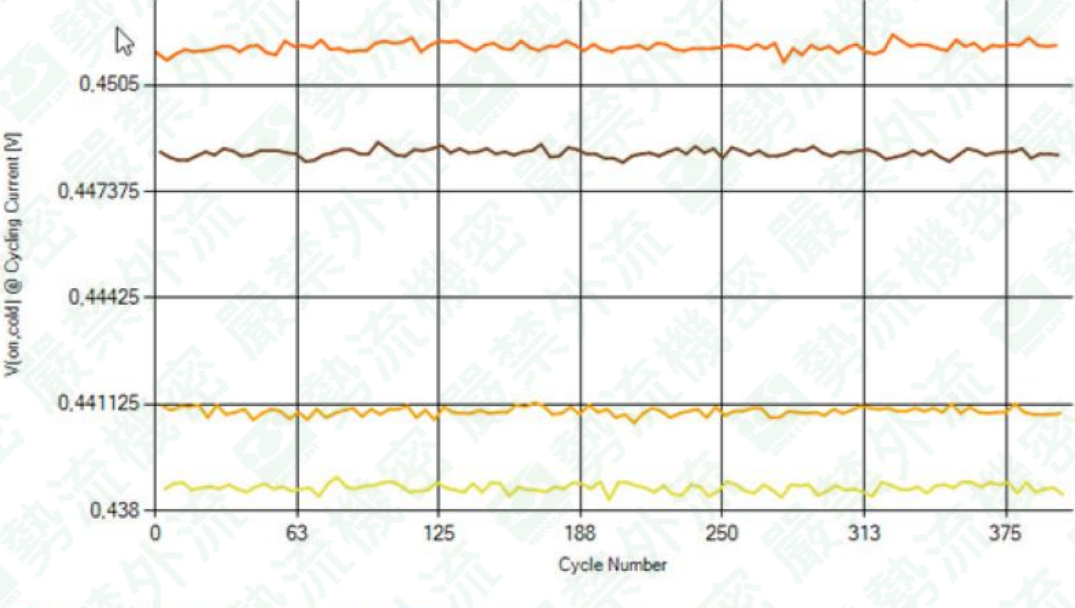

- CH 1.1: MOSFET - CH 1.2: MOSFET - CH 1.3: MOSFET - CH 1.4: MOSFET

|                        |                                        |                  | √ System | : Started                   | 1 N N  | 2023-01-12 |
|------------------------|----------------------------------------|------------------|----------|-----------------------------|--------|------------|
| POWERING               | Rth Mea                                | surement: ON     | 1 - Q    | N 35 2                      |        |            |
|                        | Interval [cyc.]                        | 1000             | + -      | PWT 設                       | 圖      |            |
| ONTROL<br>IEASUREMENTS | Setup Interval Rules   Active rules: 0 |                  |          |                             |        |            |
|                        | Precise He                             | eating Time: OFF | 12       | V(on,cold): ON              |        |            |
| CLING SETUP            | Manual Timing                          | Auto Steady      | -State   | Approximate time [millisec] | 100.00 | + -        |
|                        | Delay [sec]                            | 30.00 + -        |          | V(on,LP): ON                |        |            |
|                        | Timeout [sec]                          | 30.00            | + -      | Interval [cyc.]             | 100    | - + -      |
| CLING<br>RATEGY        |                                        |                  |          |                             |        |            |
|                        | Repeats                                | 1                | < + -    | 135. 38                     |        |            |
| CLING STOP<br>ITERIA   | Manual Range                           | Auto Ran         | ige      |                             |        |            |
|                        |                                        | 1295             |          | Letter with                 |        | 2813       |

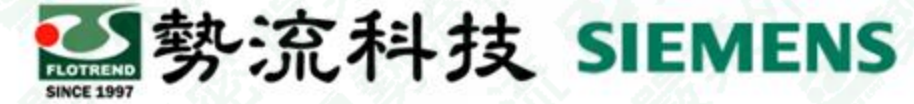

#### Long Term Parameters -V(on, LP) @ Cycling Current(V)

每個功率迴圈(Power cycling)執行時,user自定義降額電流運行下紀錄其電壓結果,單位V User需指定特殊的降額電流還有cycle數量進行

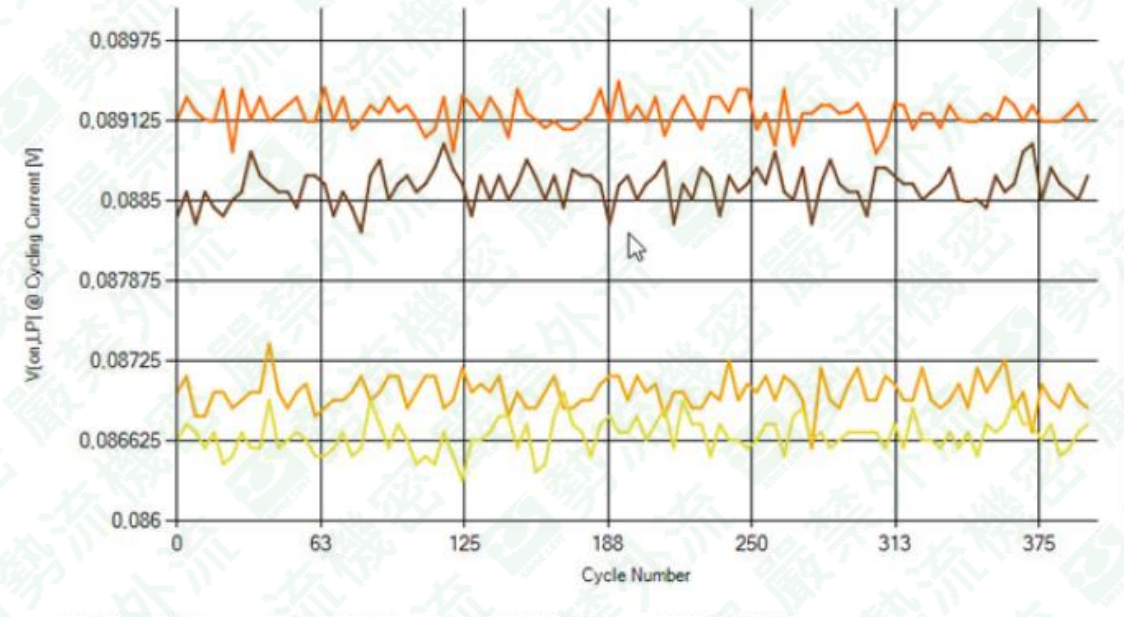

<sup>-</sup> CH 1.1: MOSFET - CH 1.2: MOSFET - CH 1.3: MOSFET - CH 1.4: MOSFET

| A 197                   |                                        |       |          | (). () () () () () () () () () () () () () | - YN -         | 10000        |
|-------------------------|----------------------------------------|-------|----------|--------------------------------------------|----------------|--------------|
| POWERING                | Rth Measurement: ON                    |       |          |                                            |                |              |
|                         | Interval [cyc.]                        | 1000  | + -      | 135 6                                      |                |              |
| CONTROL<br>MEASUREMENTS | Setup Interval Rules   Active rules: 0 |       |          |                                            |                |              |
|                         | Precise Heating Time: OFF              |       |          |                                            | V(on,cold): ON | 111          |
| YCLING SETUP            | Manual Timing Auto Steady-State        |       | /-State  | Approximate time [millisec]                | 100.00         | + 2          |
|                         | Delay [sec]                            | 30.00 | - + -    | a Villia de Vi                             | V(on,LP): ON   |              |
|                         | Timeout [sec]                          | 30.00 | + -      | Interval [cyc.]                            | 100            | <u>x</u> + - |
| CYCLING<br>STRATEGY     |                                        |       |          | DIA/T                                      |                |              |
|                         | Repeats                                | 1     | <u> </u> | PVVI                                       | 設定不息國          | 劃            |
| CLING STOP<br>ITERIA    | Manual Range Auto Range                |       |          |                                            |                |              |

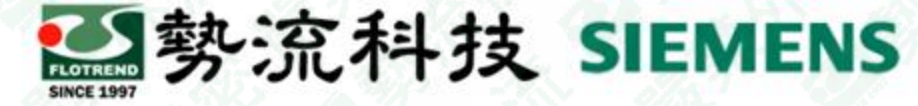

#### Long Term Parameters -V(cold) @ Measurement Current(V)

每個功率迴圈(Power cycling)執行時, measurement current電流運行下,待測物已冷卻的狀態 紀錄其電壓結果,單位V

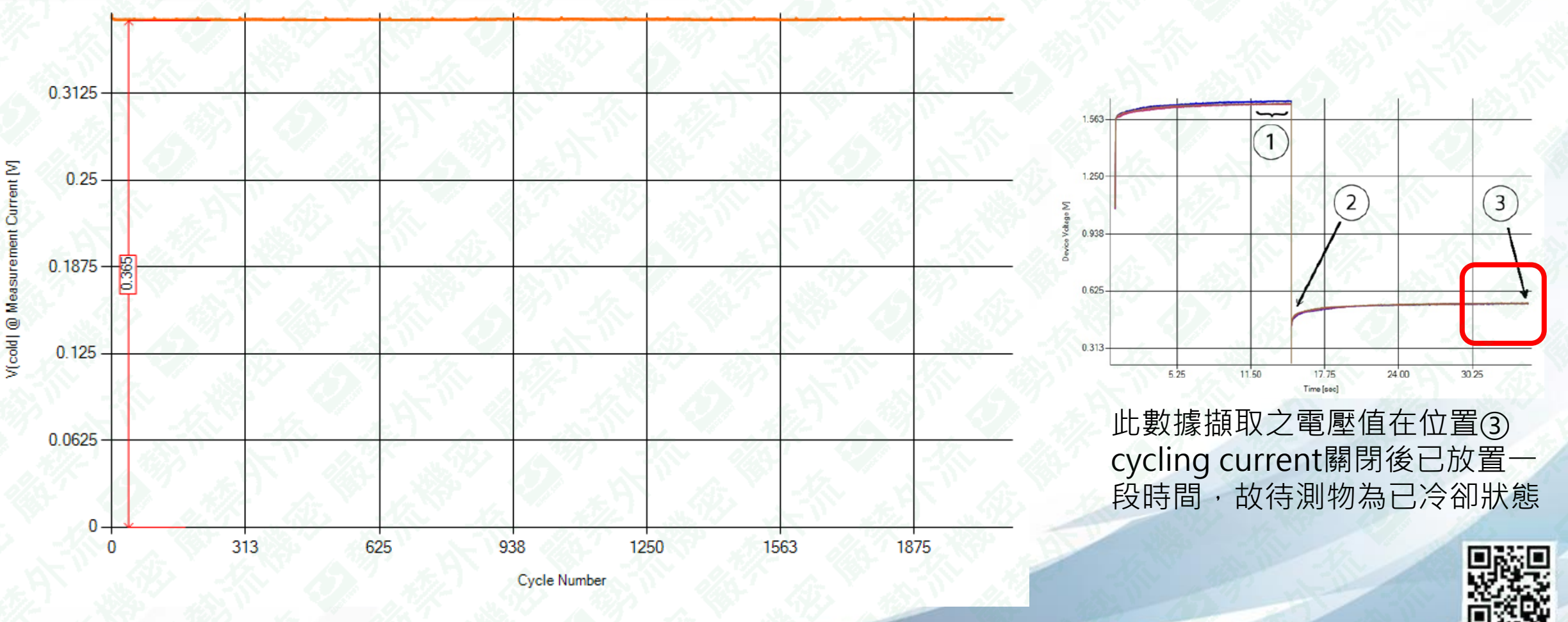

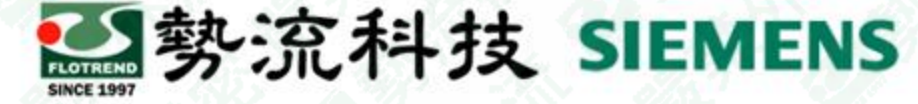

#### Long Term Parameters -V(hot) @ Measurement Current(V)

每個功率迴圈(Power cycling)執行時,measurement current電流運行下,待測物發熱的狀態 紀錄其電壓結果,單位V。將採用一開始執行pre-test中square root的設定進行溫度補償

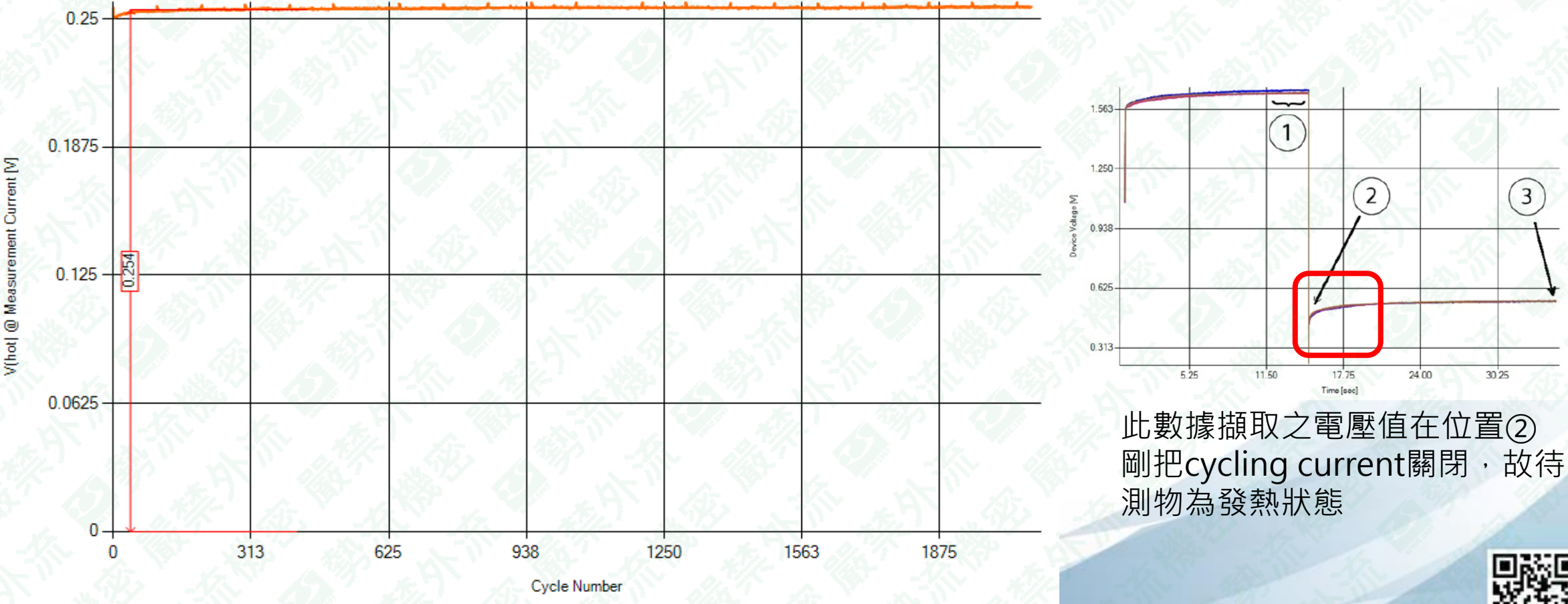

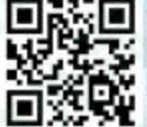

#### Long Term Parameters -T (junction, min) (°C)

顯示每個功率迴圈(Power cycling)執行時,待測物的晶片最小溫度,單位℃ 主要由V(cold) @ measurement current、TSP calibration結果計算出來

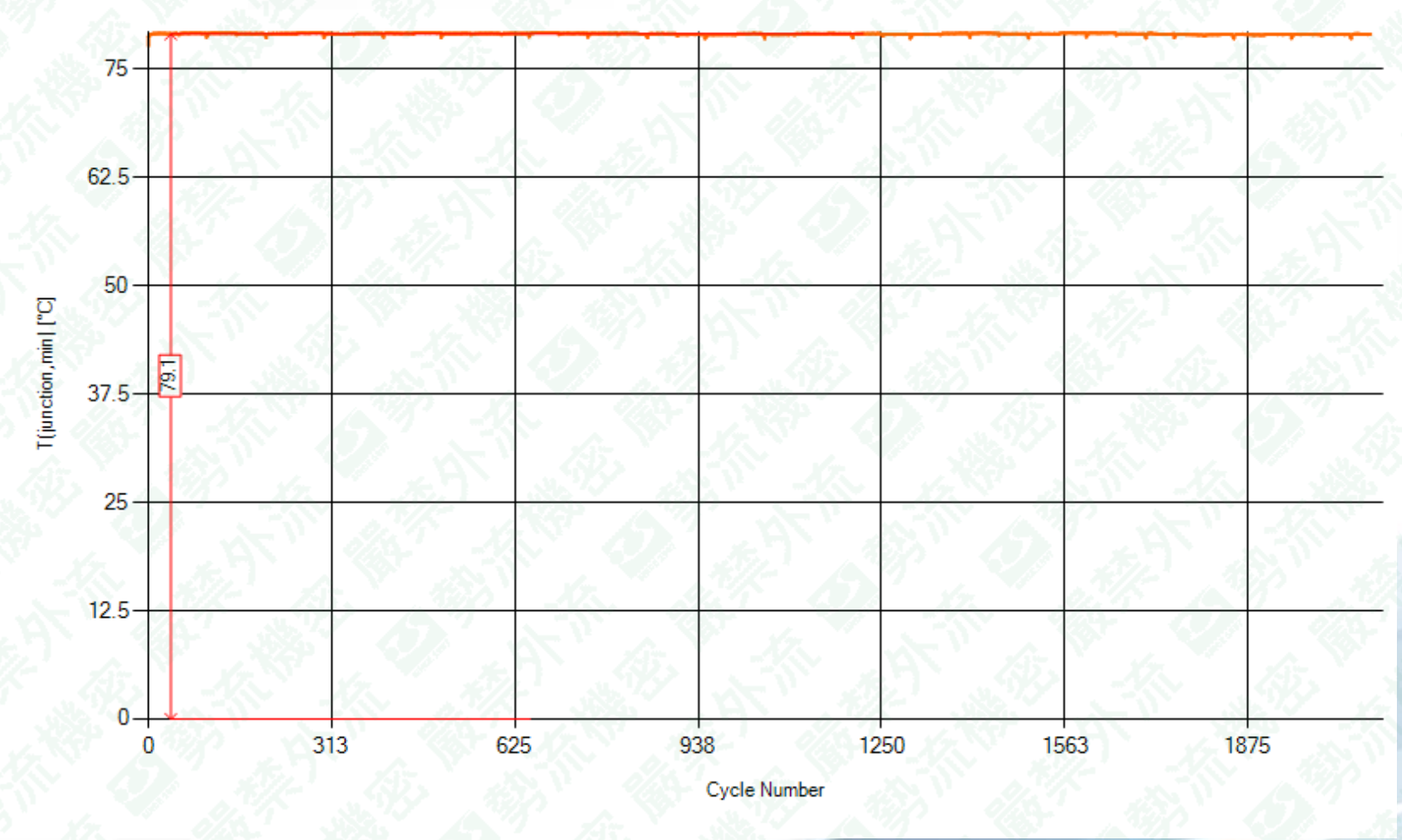

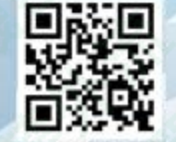

警察流科技 SIEMENS

Flotrend Corporation. Proprietary and Confidential. All rights reserved.

#### Long Term Parameters -T(junction, max) (°C)

顯示每個功率迴圈(Power cycling)執行時,待測物的晶片最大溫度,單位°C 主要由V(hot) @ measurement current、TSP calibration結果計算出來

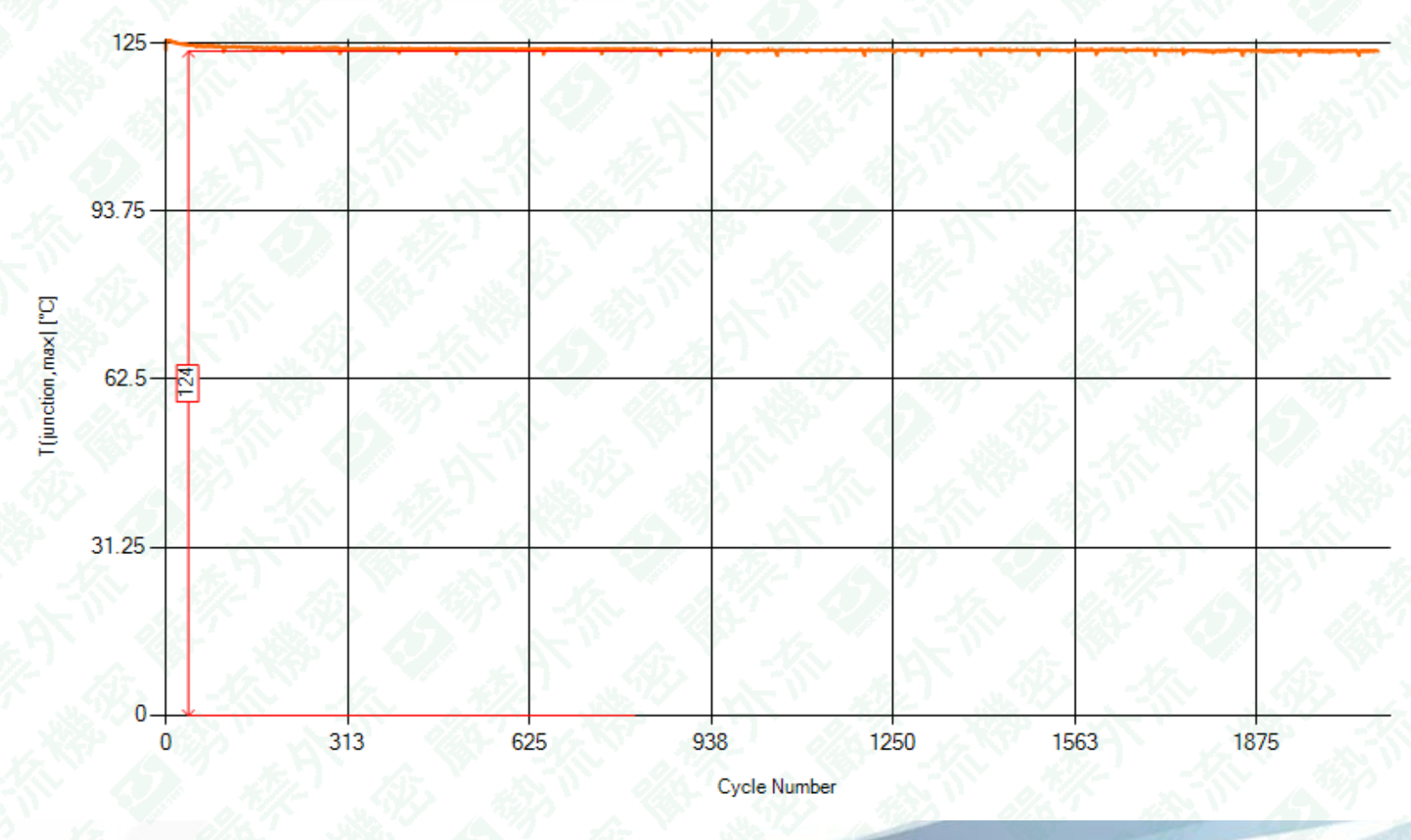

警察流科技 SIEMENS

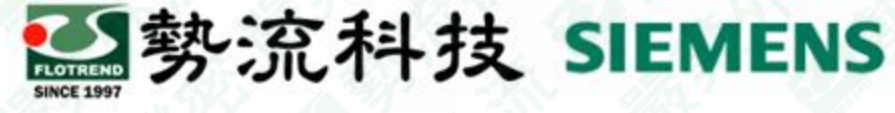

### Long Term Parameters - Cycling Current (A)

功率迴圈(Power cycling)執行時的電流值,單位A

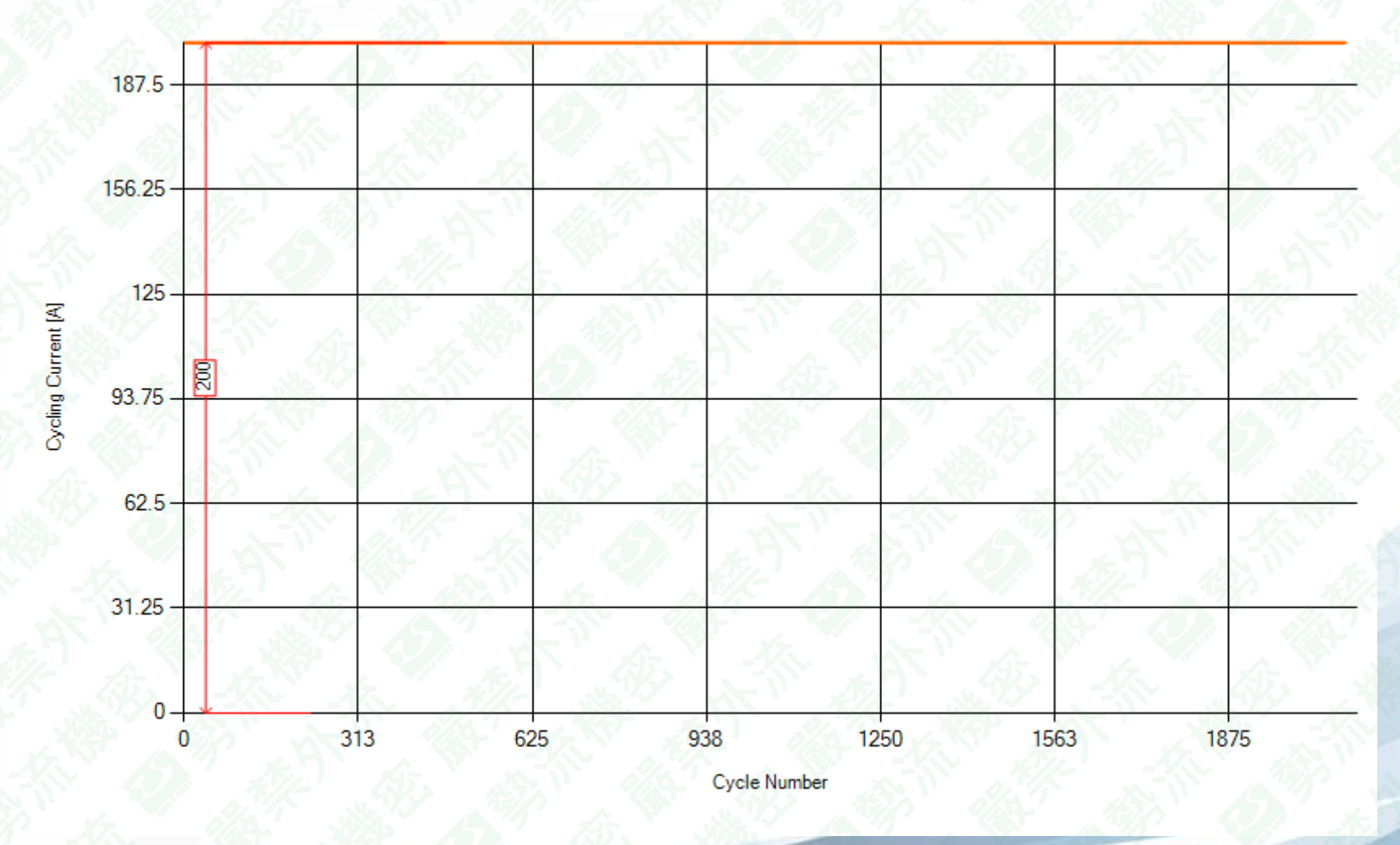

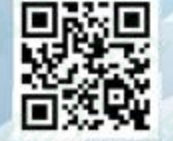

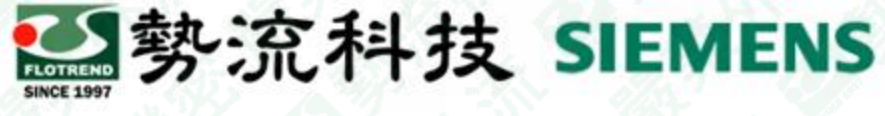

#### Long Term Parameters - Power Step (W)

功率迴圈(Power cycling)執行時的Power值,單位W,可由cycling current與V(on)@cycling current相乘求得

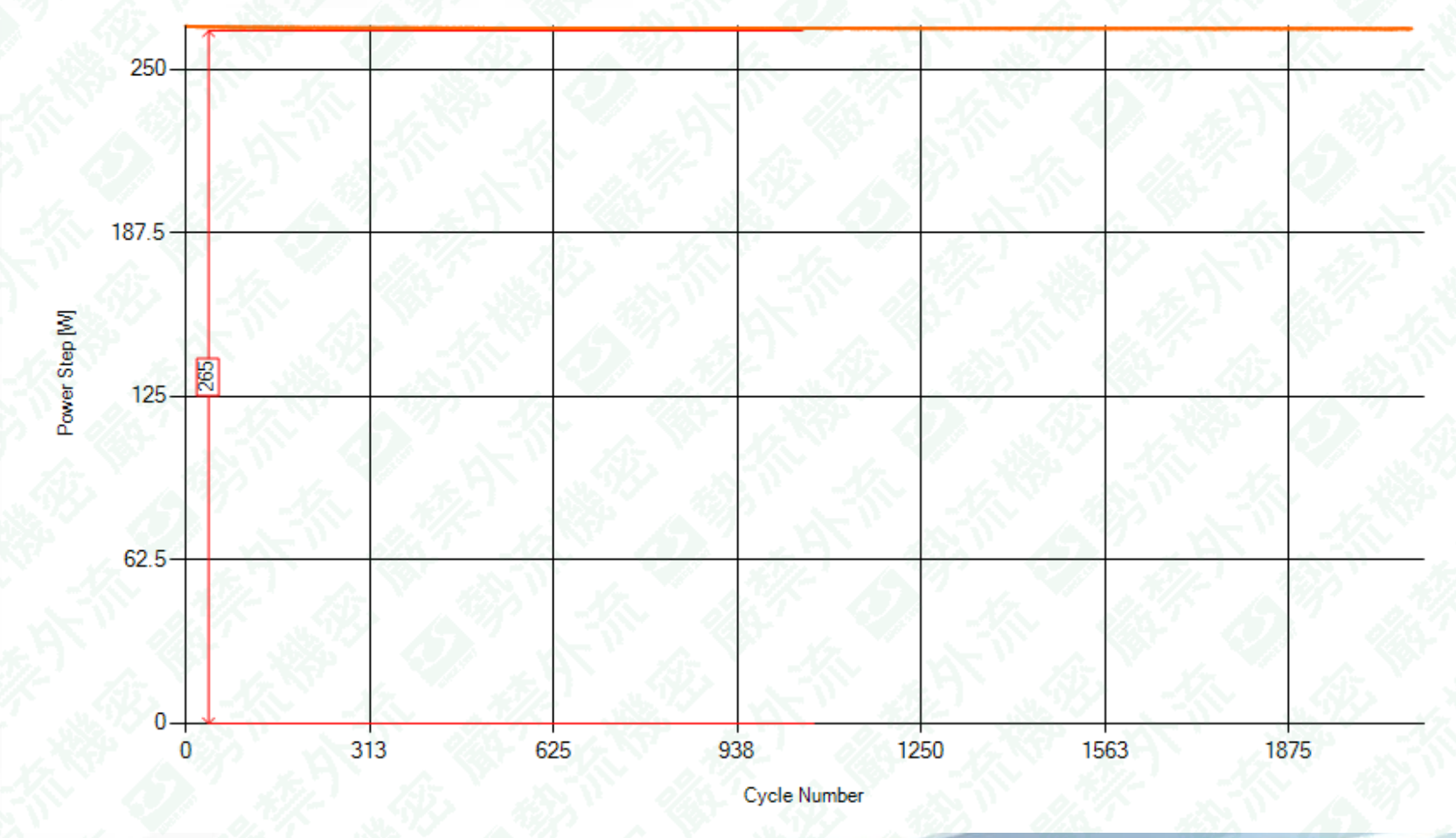

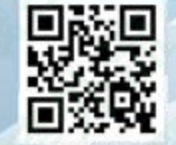

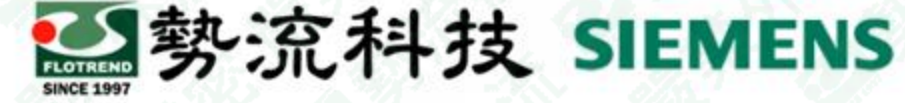

#### Long Term Parameters -Normalized ΔT junction(°C/W)

每個功率迴圈(Power cycling)執行時,待測物的熱阻變化,單位°C/W 可採用〔T(junction, max)-T(junction, min)〕/Power求得

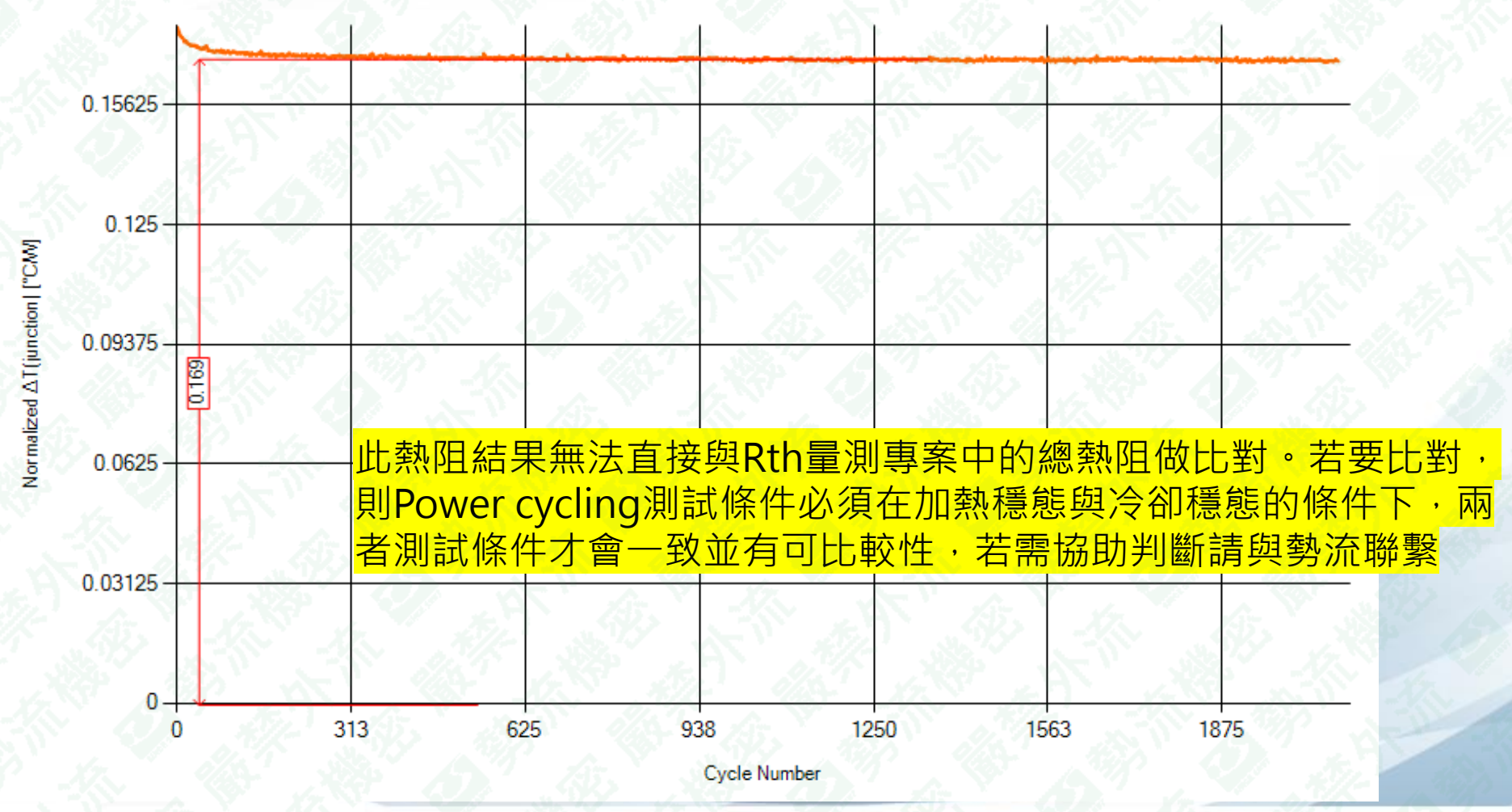

Flotrend Corporation. Proprietary and Confidential. All rights reserved.

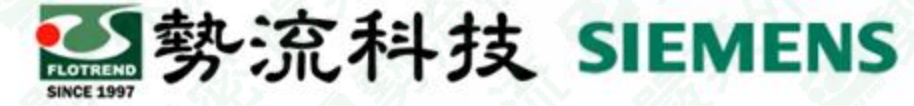

#### Long Term Parameters -Gate Current @ Power off(uA)

Gate Current在Power cycling switch off時啟動量測,單位uA 目前僅在MOSFET-saturation mode才有辦法開啟此功能

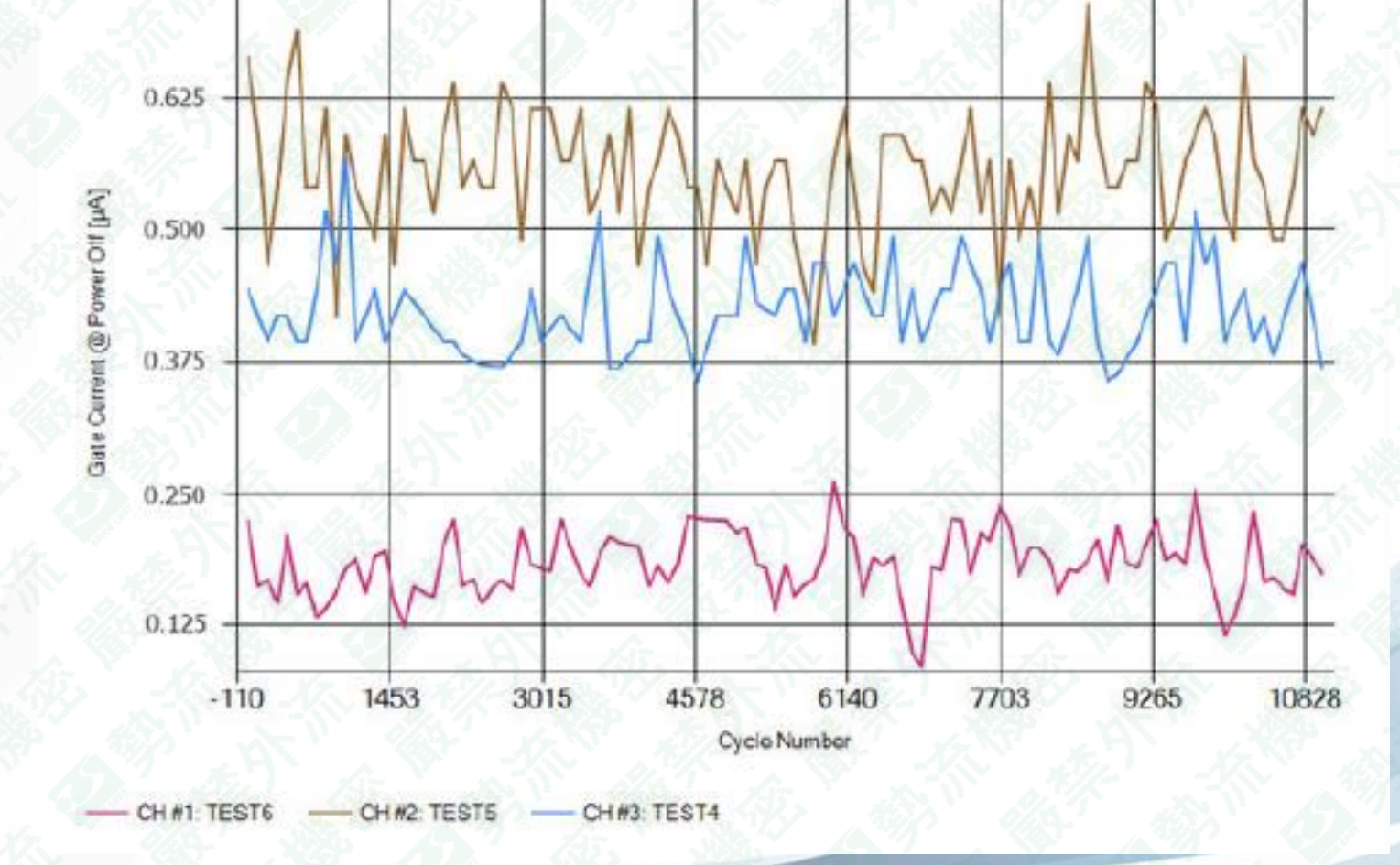

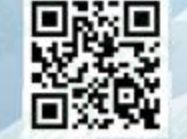

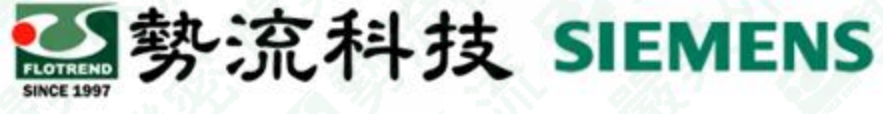

#### Long Term Parameters -T (case, max) (°C)

顯示每個功率迴圈(Power cycling)執行時,待測物的最高殼溫,單位℃ POWERTESTER2400A與其他含coldplate的型號, assign case的流程有些不同,詳細可找勢流工程師討論

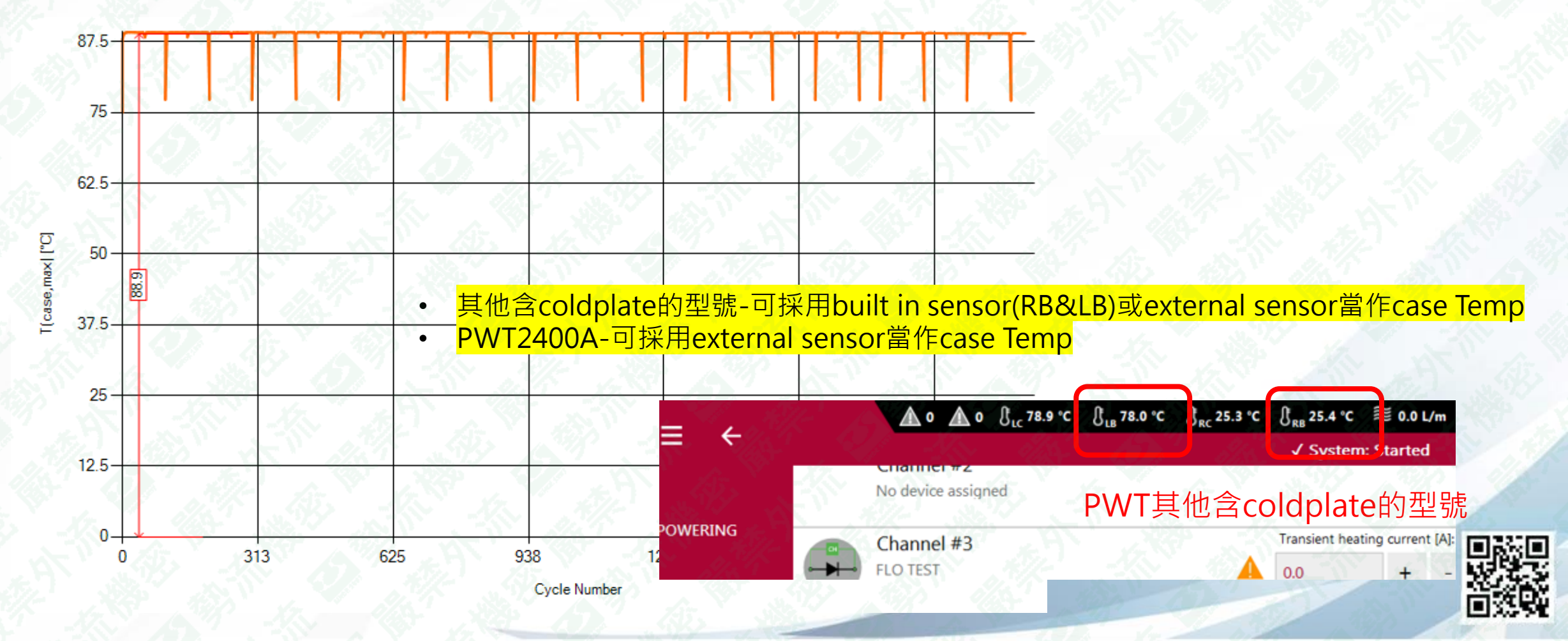

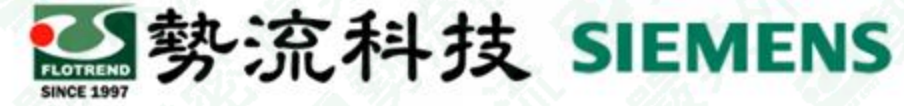

#### Long Term Parameters -ΔT (case) (°C)

顯示每個功率迴圈(Power cycling)執行時,待測物的殼溫溫度變化,單位℃

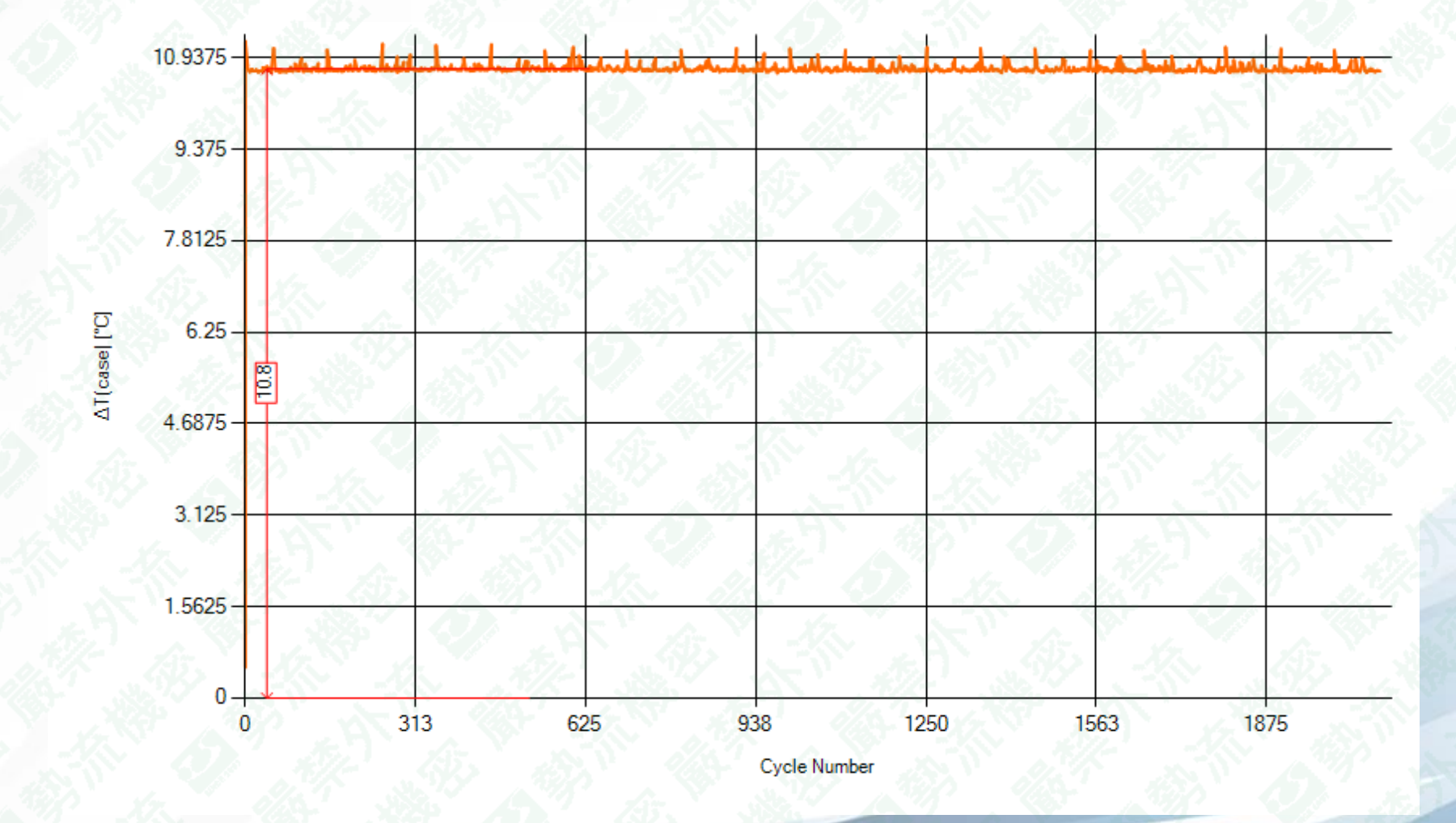

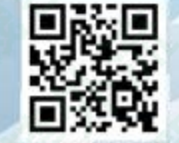

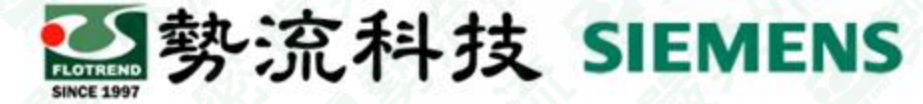

#### Long Term Parameters - Device Baseplate Temperature (°C)

每個功率迴圈(Power cycling)執行時,由built in sensor記錄cycling current switch off情況下的 温度,單位°C

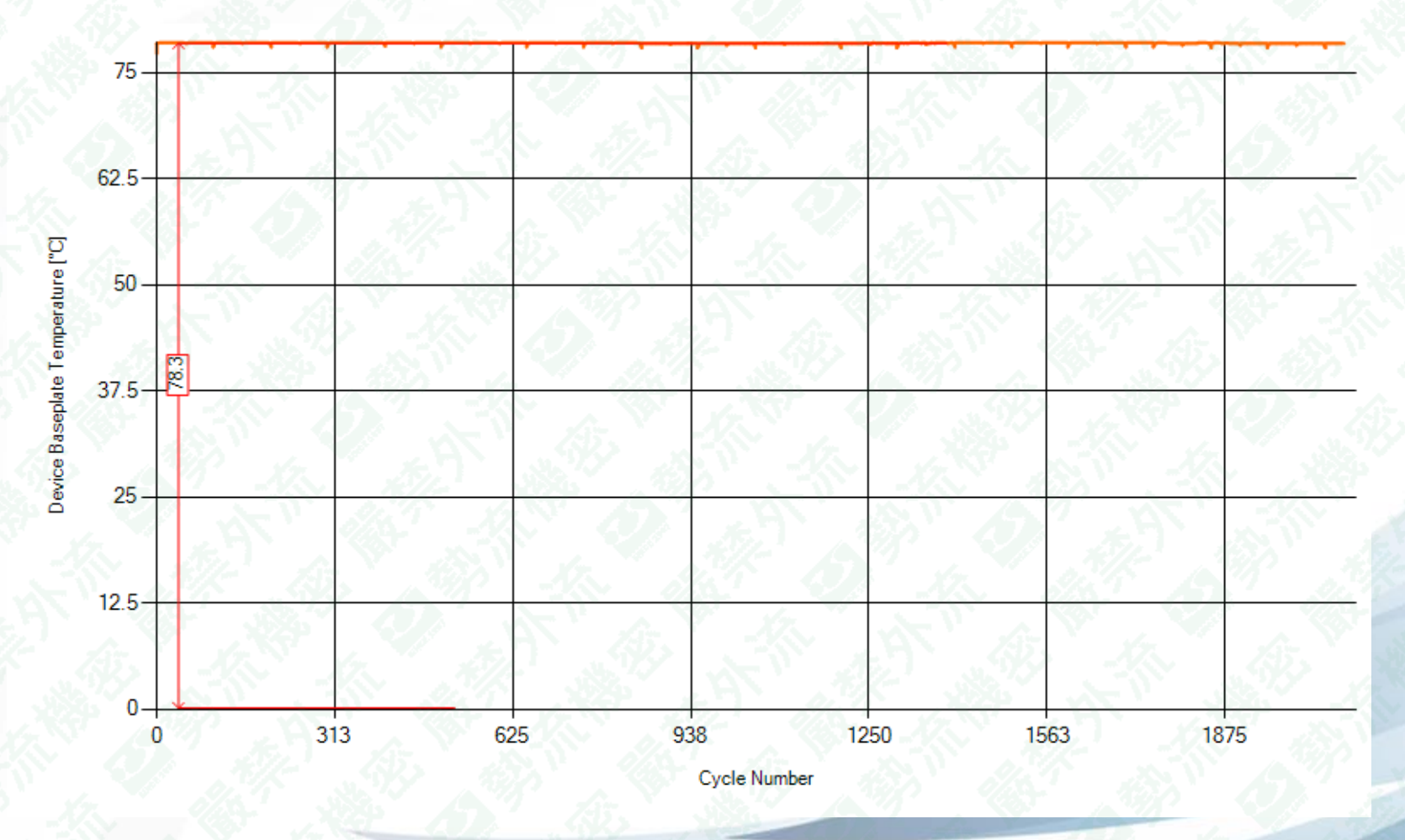

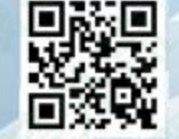

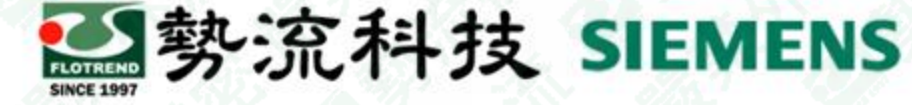

#### Long Term Parameters - Coolant Outlet Temperature (°C)

水冷循環出口端溫度,單位℃

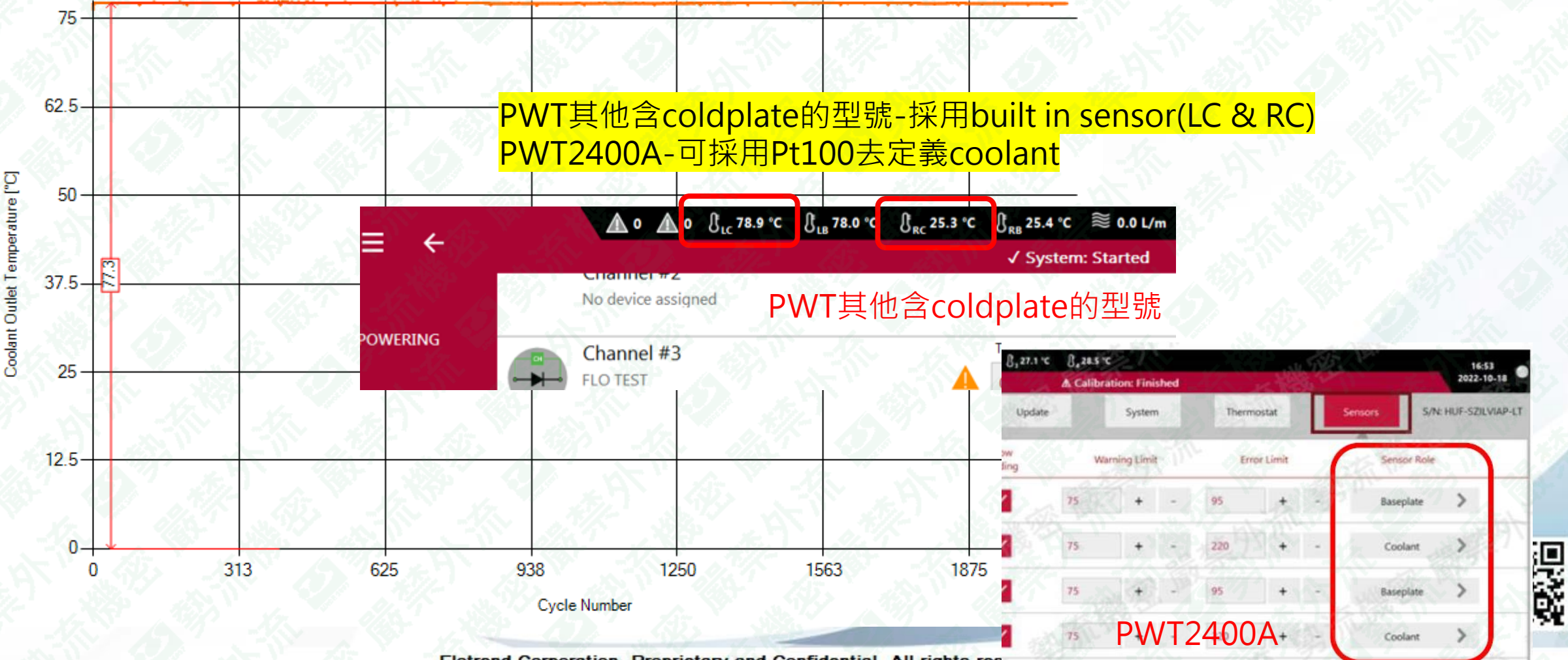

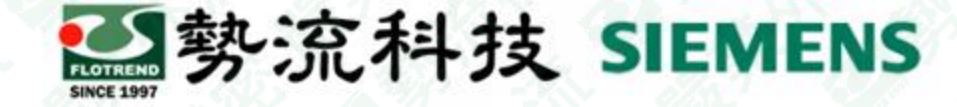

#### Long Term Parameters -V(gate)(V)

若功率迴圈專案測試採用V<sub>gate</sub>調整cycling current、Tj或Power·將會在此進行Gate電壓記錄,單位V

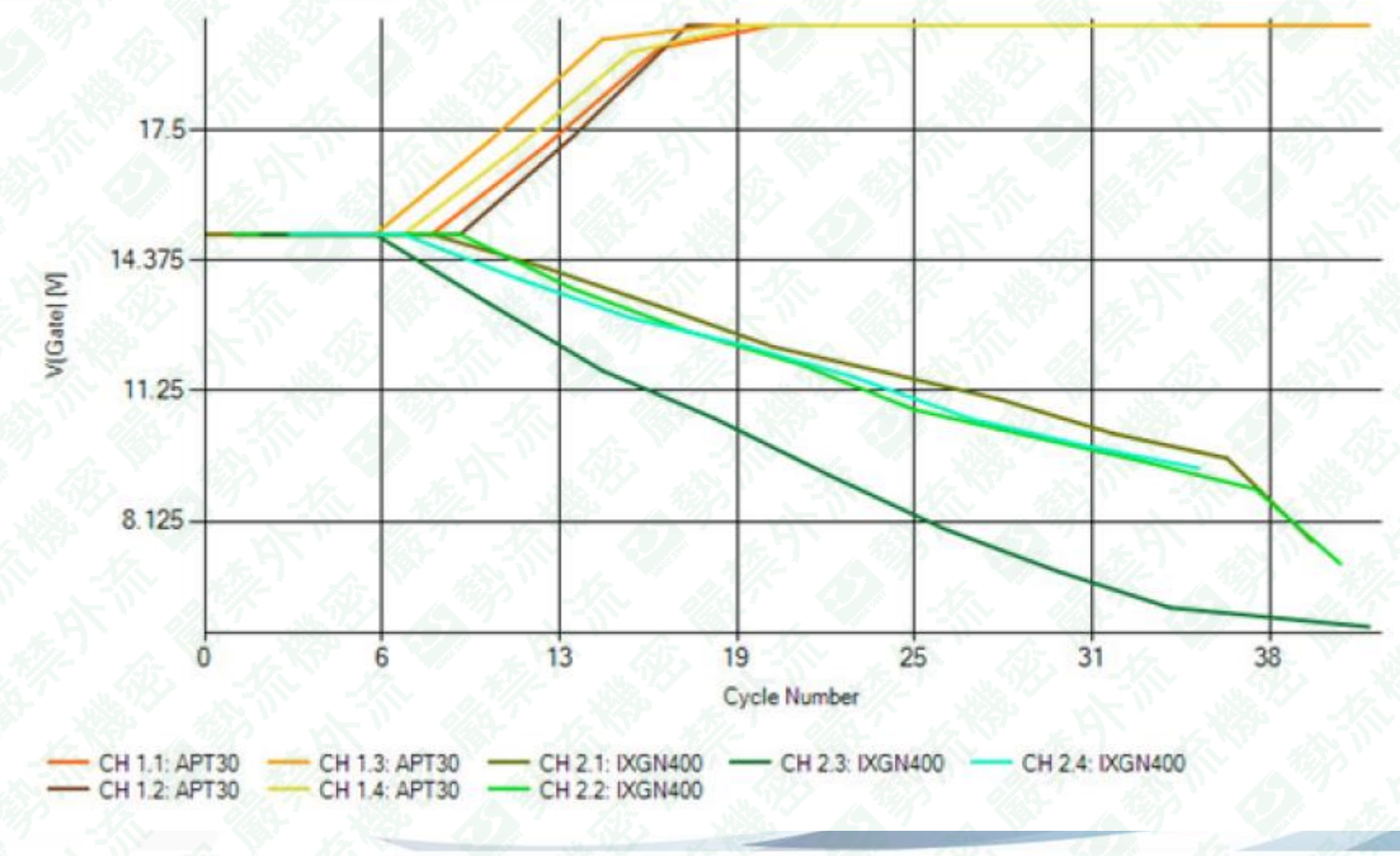

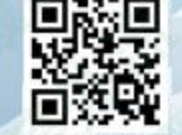

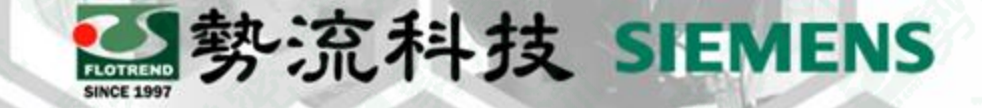

## **Short Term Parameters**

特定迴圈數中紀錄完整power cyclin的電壓、溫度變化

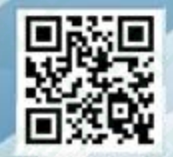

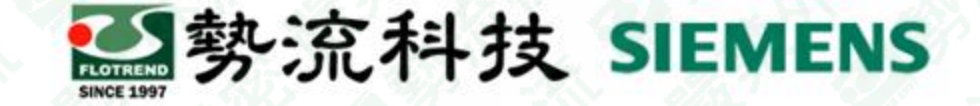

#### **Short Term Parameters**

User可在功率迴圈(Power cycling)專案中指定特定迴圈數,讓系統依循此規則儲存完整的熱與電性數據

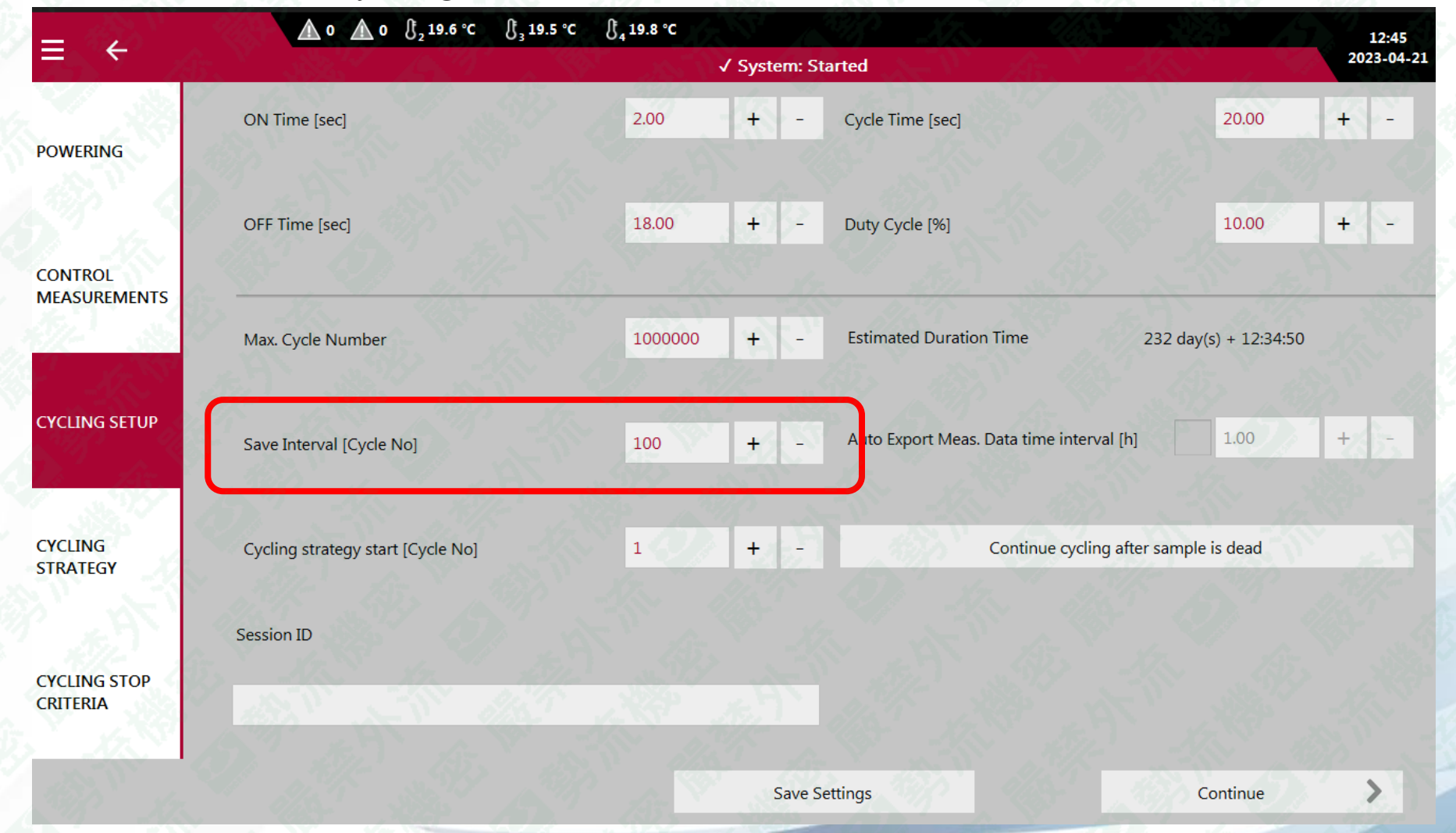

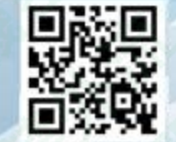

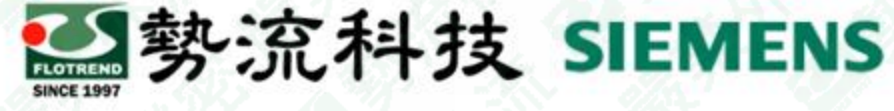

#### **Short Term Parameters - Device Voltage (V)**

特定功率迴圈(Power cycling)執行時,待測物在完整cycle的電壓變化,單位V

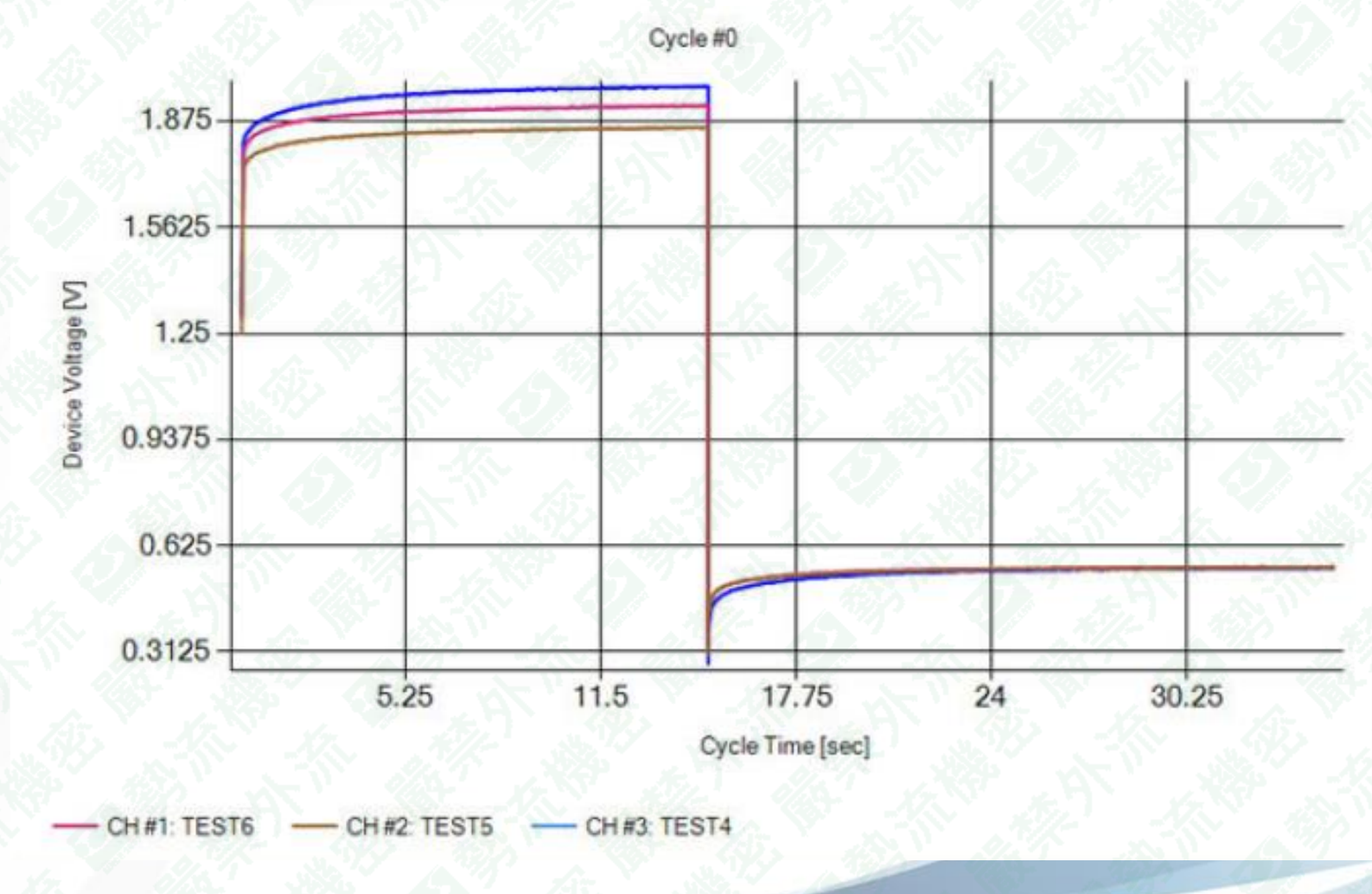

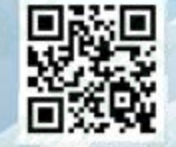

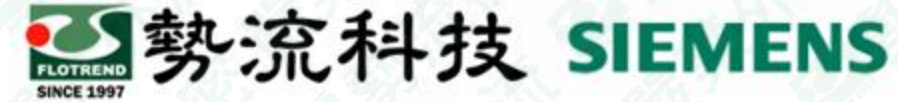

#### Short Term Parameters – Device Voltage @ Measurement Current(V)

特定功率迴圈(Power cycling)執行時,待測物的measurement current之電壓變化,單位V 其前面實線為數據補償(擬合)的結果

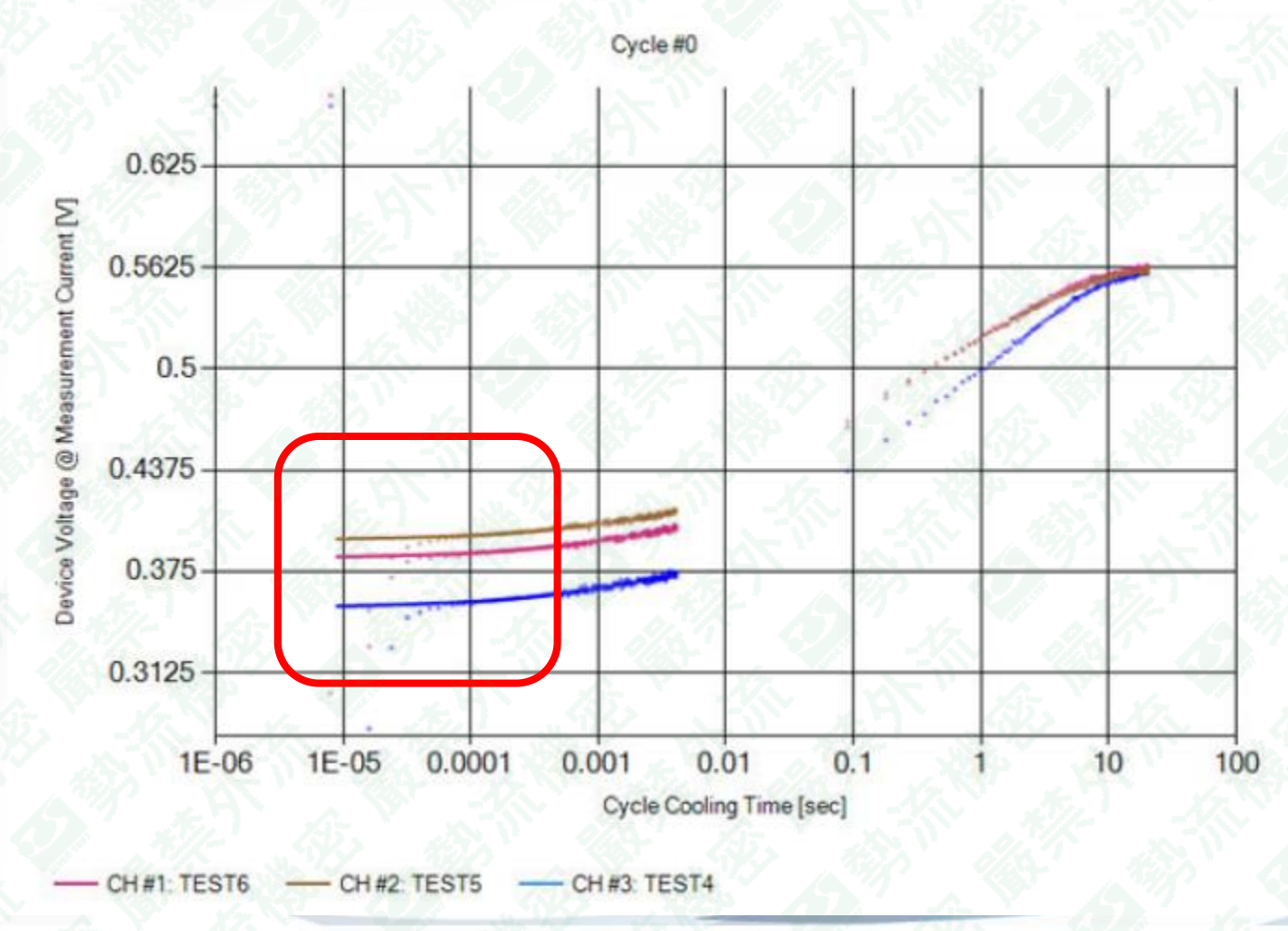

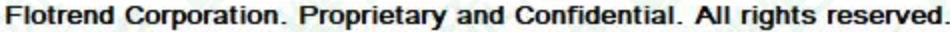

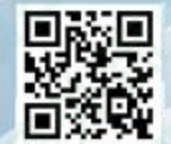

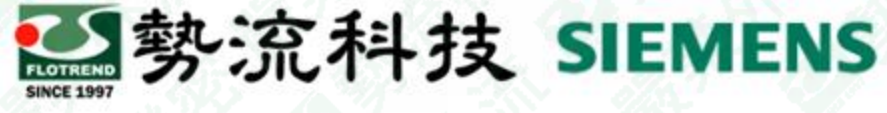

#### Short Term Parameters - Ext. Temperature (°C)

若有採用external sensor,特定功率迴圈(Power cycling)完整cycle的溫度變化則會紀錄在此圖示中

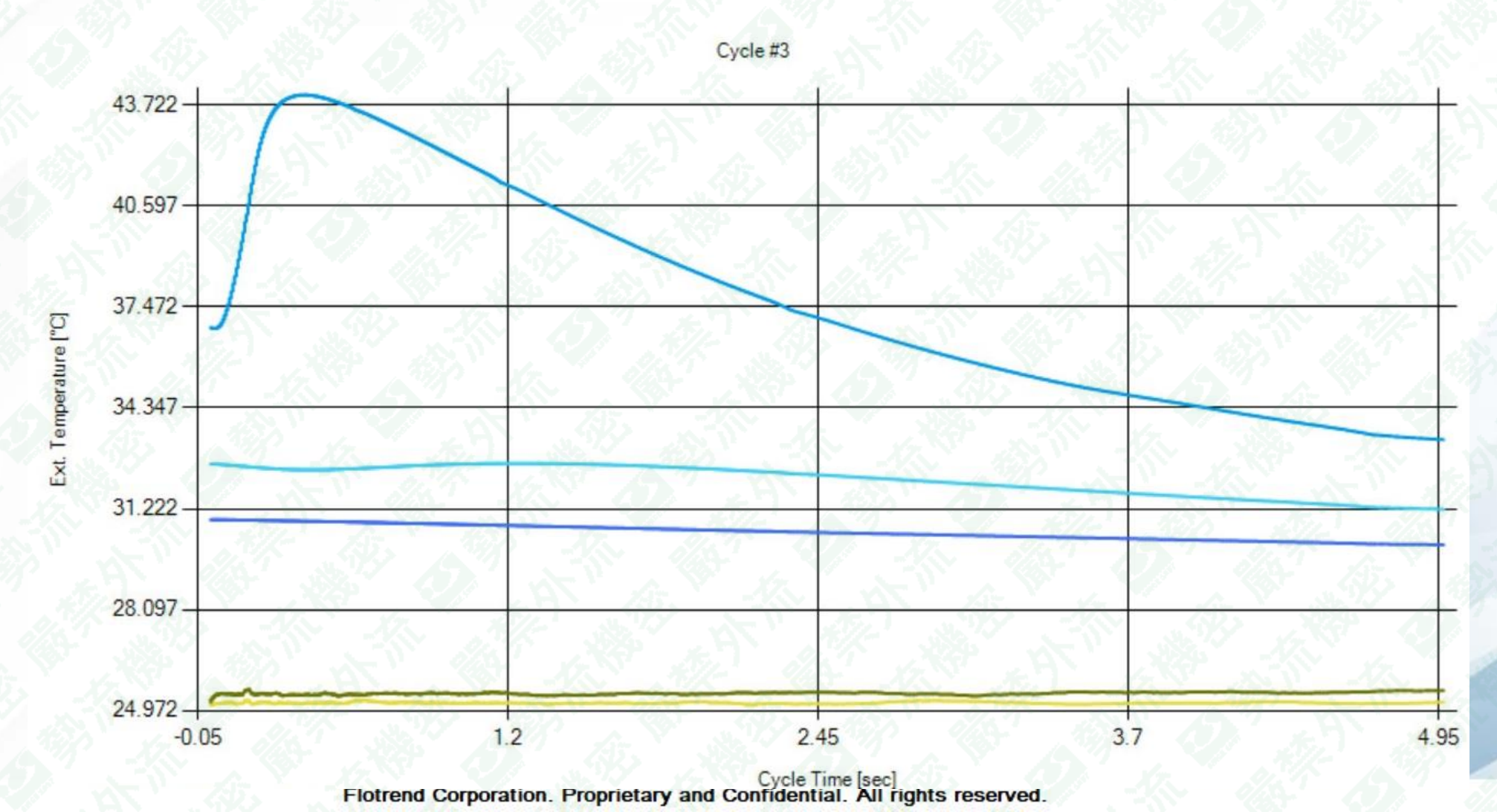

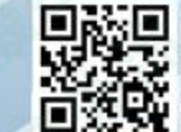

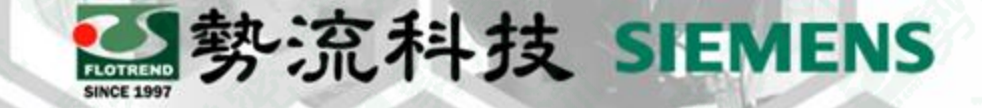

## **Structure Function**

特定迴圈數中量測暫態熱阻

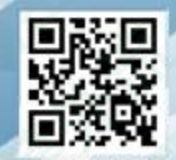

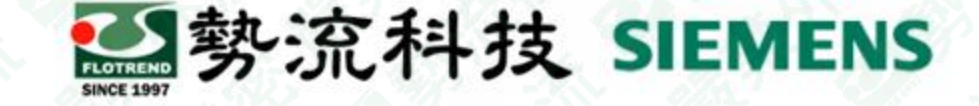

#### **Structure Function**

若在功率迴圈執行專案中選擇測試暫態熱阻(Rth measurement),永統會依據user所設定的特定迴圈數 執行暫態熱阻量測,一開始測試完的數據未經後處理無法看到結構函數,處理流程如下:

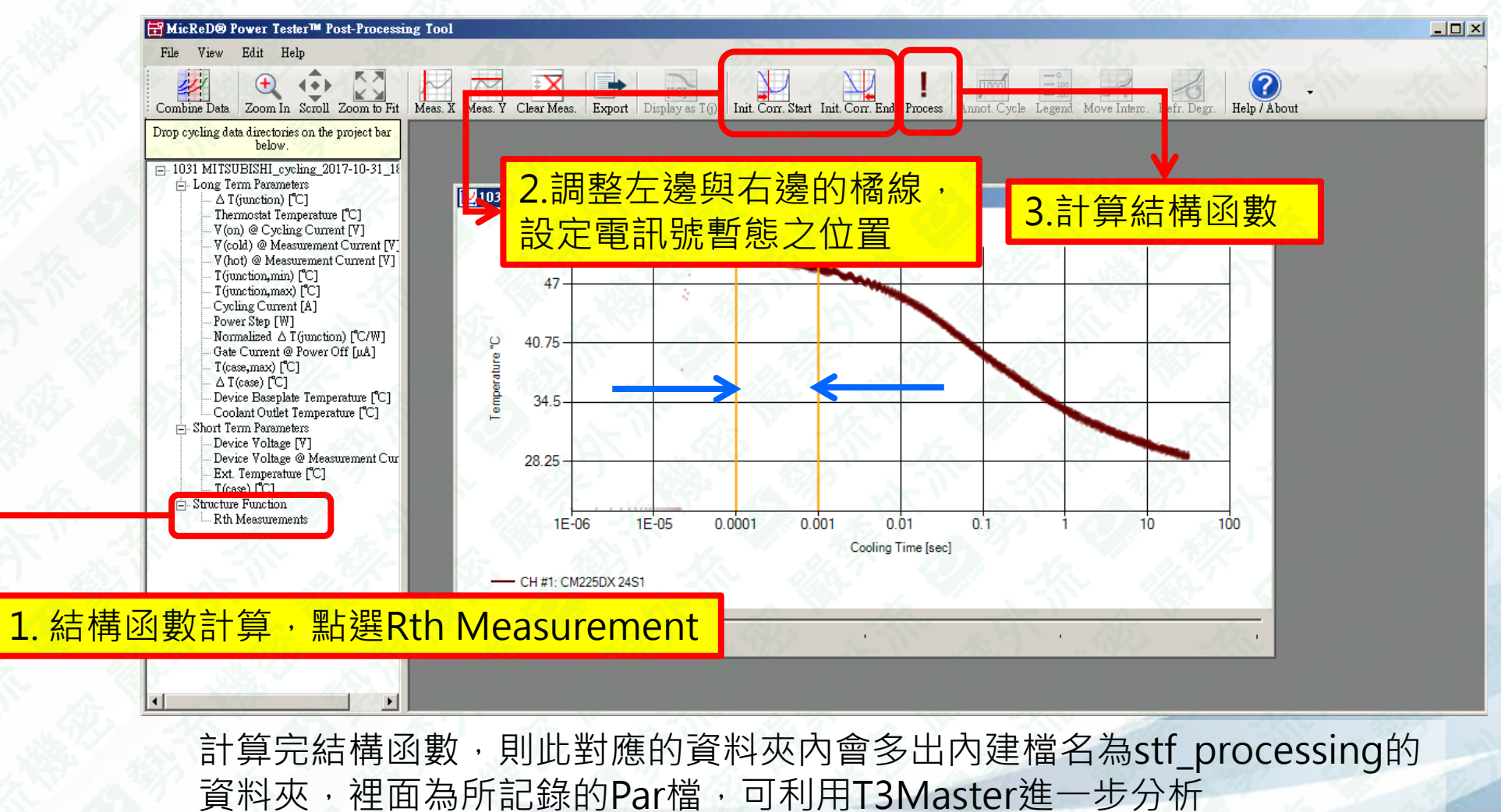

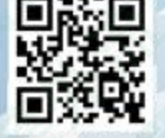

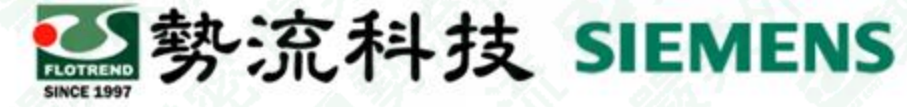

#### **Structure Function - Cumulative Structure Function**

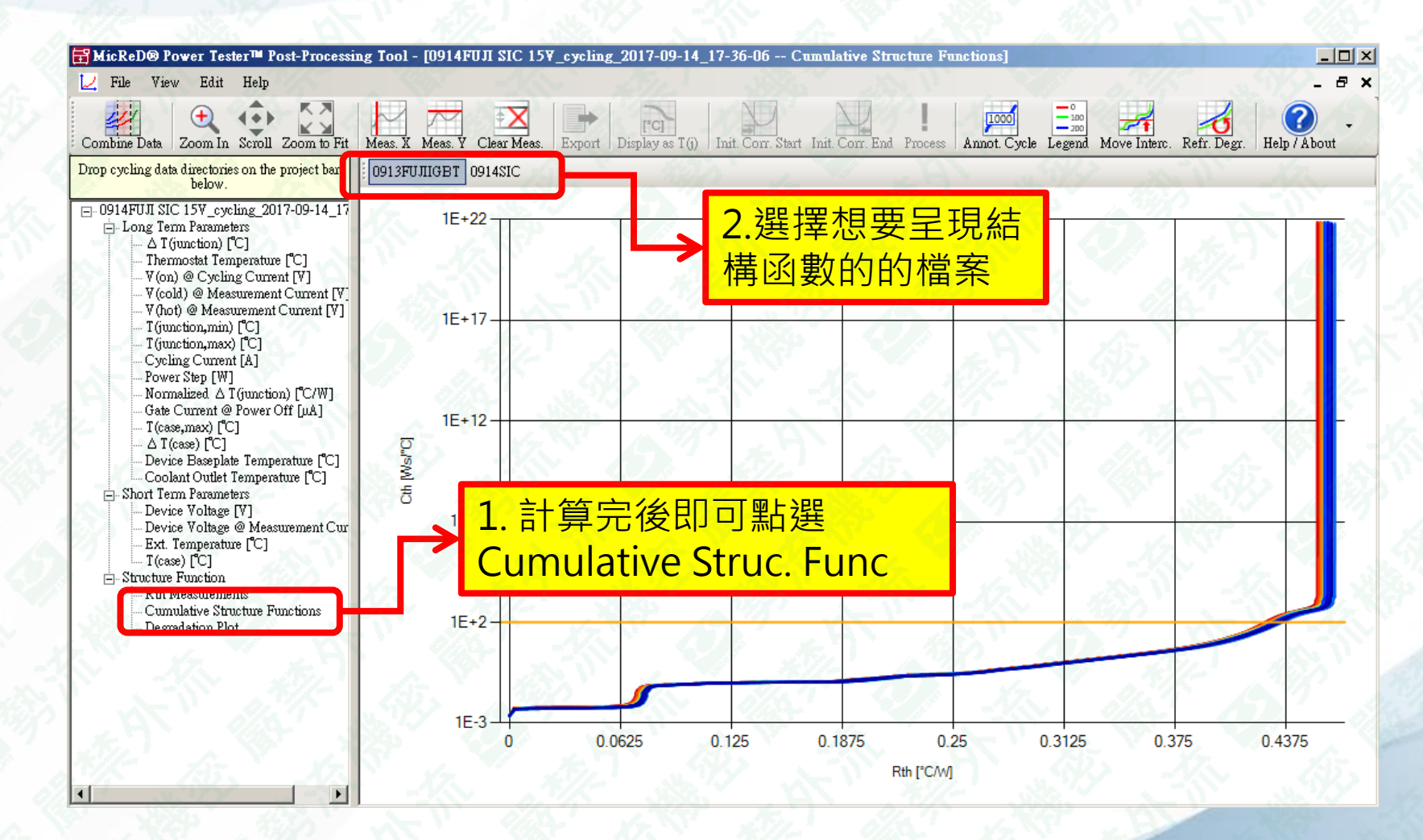

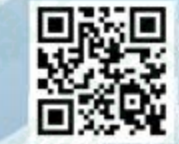

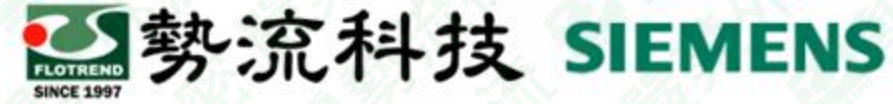

#### **Structure Function – Degradation Plot**

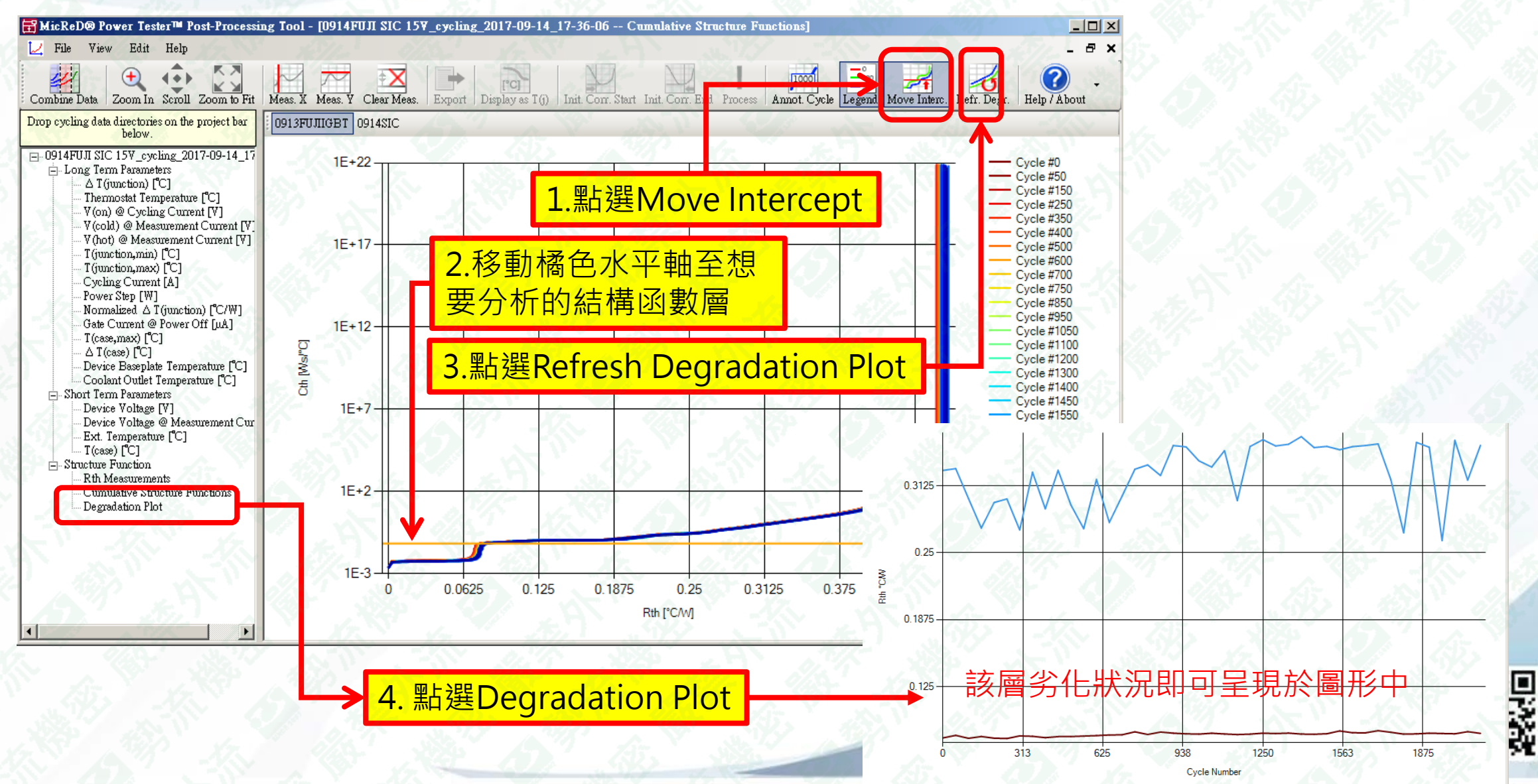

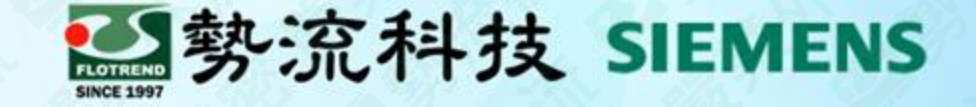

# Thanks

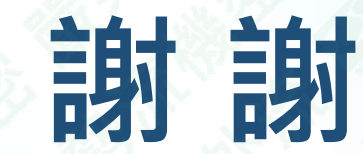

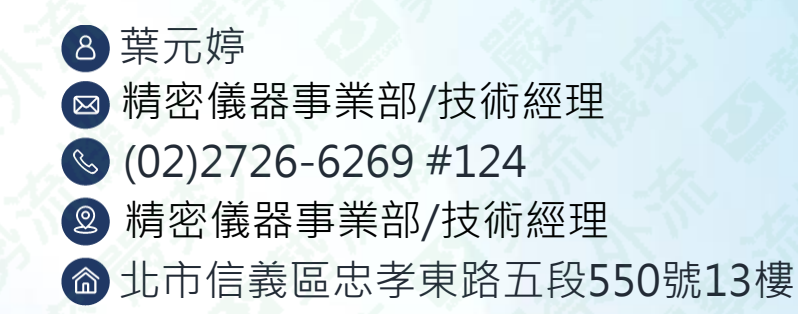

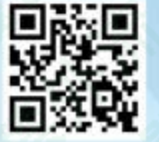